## Gender Equality Act Reporting Platform – User Guide

**Standard User** 

### Contents

| 1  | What is the Gender Equality Act Reporting Platform?         | 2  |
|----|-------------------------------------------------------------|----|
| 2  | Accessing the reporting platform                            | 4  |
| 3  | Submitting my organisation's workplace gender audit results | 6  |
| 4  | Submitting my organisation's Gender Equality Action Plan    | 13 |
| 5  | Submitting my organisation's progress report                | 19 |
| 6  | What happens after I submit my obligation?                  | 25 |
| 7  | Viewing my organisation's data and reports                  | 30 |
| 8  | I need help with the reporting platform                     | 37 |
| 9  | Appendices                                                  | 42 |
| 10 | Version History                                             | 53 |

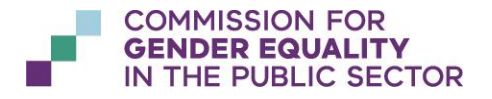

OFFICIAL

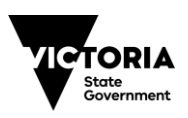

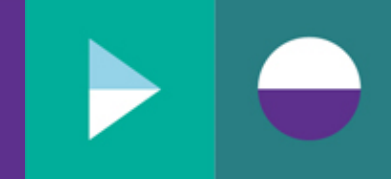

## 1 What is the Gender Equality Act Reporting Platform?

The Gender Equality Act Reporting Platform supports defined entities in fulfilling their obligations under the Gender Equality Act 2020 by providing the following capabilities:

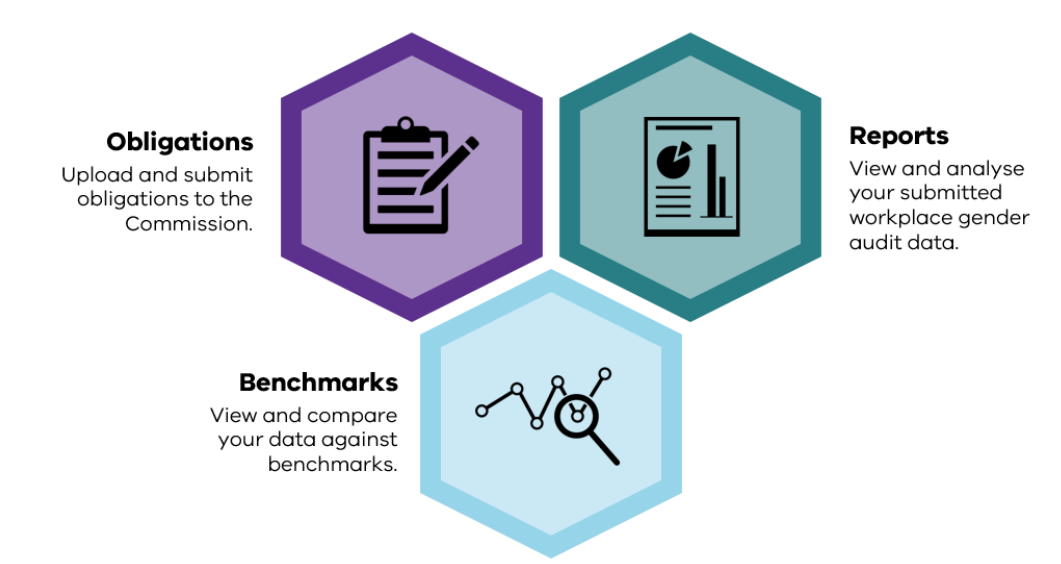

### 1.1 Users

Each organisation can register users with the following roles and access to the reporting platform:

| User role      | Permissions of a user with this role |  |  |
|----------------|--------------------------------------|--|--|
| Standard user  | Submit obligations                   |  |  |
|                | View organisation data               |  |  |
| Read-Only user | View organisation data               |  |  |

### 1.2 Obligations

Obligations under the Gender Equality Act 2020 that can be submitted via the reporting platform are:

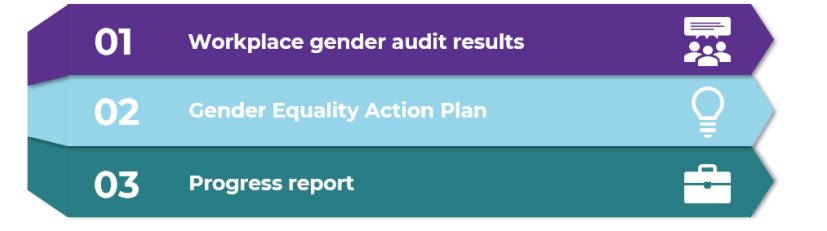

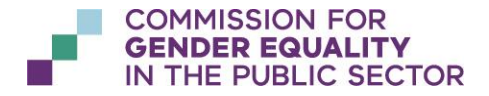

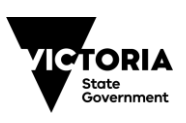

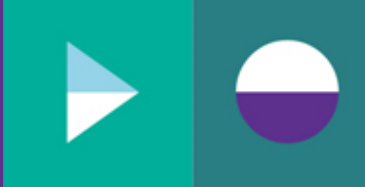

All obligations follow a common submission process on the reporting platform:

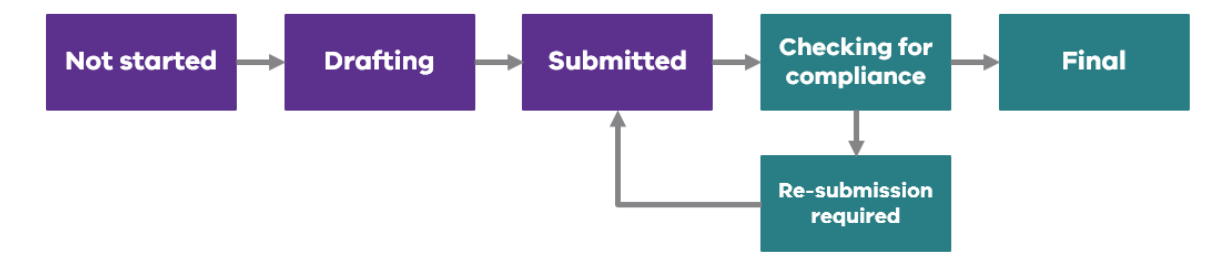

#### What does each status mean?

| Obligation status       | Description of status                                       |
|-------------------------|-------------------------------------------------------------|
| Not started             | Obligation is available in the reporting platform for the   |
|                         | organisation to begin submission.                           |
| Drafting                | Obligation has been started and saved.                      |
| Submitted               | Obligation has been sent for review to the Commission.      |
| Checking for compliance | The Commission is currently reviewing the obligation to     |
|                         | ensure it meets all its requirements under the Gender       |
|                         | Equality Act.                                               |
| Re-submission required  | The Commission has finalised their review and requires      |
|                         | additional information or clarification in relation to the  |
|                         | obligation.                                                 |
| Final                   | The Commission has finalised their review and there is no   |
|                         | further action required in the reporting platform in regard |
|                         | to the obligation submission.                               |

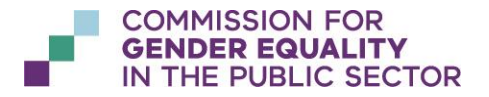

OFFICIAL

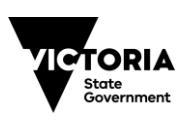

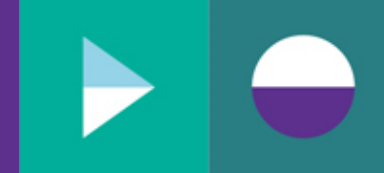

### 2 Accessing the reporting platform

**IMPORTANT:** Before attempting to log in to the reporting platform, ensure you have requested access to the reporting platform. Refer to **"Appendix A – Requesting access to the reporting platform"**.

### 2.1 How do I log in to the reporting platform?

Navigate to the following URL in your browser:

#### https://report.genderequalitycommission.vic.gov.au

You may be prompted to sign in, if so, please select the account you used to request access to the reporting platform.

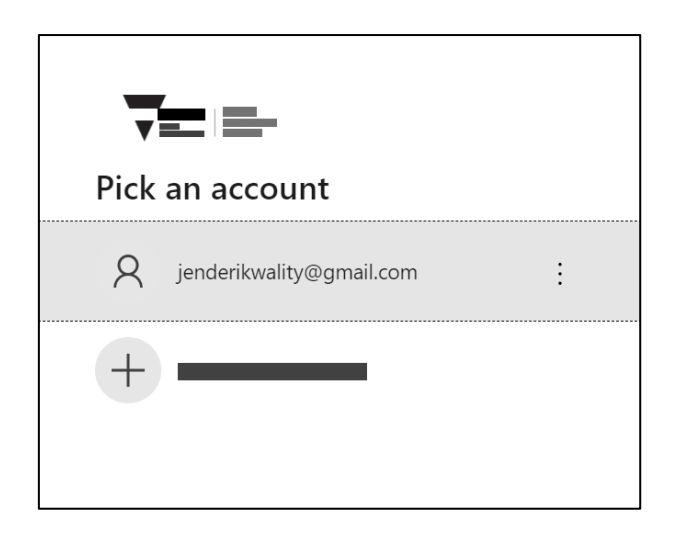

Enter password and click 'Sign in'.

| jenderikwality@gmail.com |         |
|--------------------------|---------|
| Enter password           |         |
| Password                 |         |
|                          |         |
|                          | Sign in |
|                          |         |

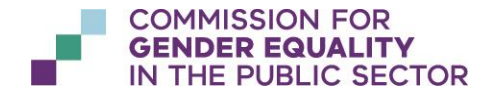

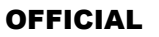

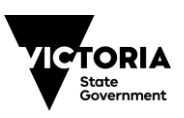

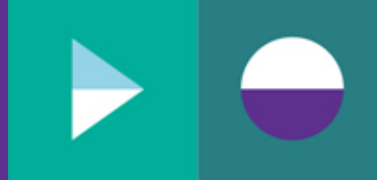

Upon successful sign in, you will see the 'Obligations' dashboard.

| 🗸 Jen Derikwe | ality                                  |          |          |                                                                                                    |
|---------------|----------------------------------------|----------|----------|----------------------------------------------------------------------------------------------------|
|               | Gender Equality Act Reporting Platform |          |          |                                                                                                    |
|               | Obligations                            |          |          |                                                                                                    |
|               |                                        |          |          |                                                                                                    |
|               |                                        |          | ٩        |                                                                                                    |
|               | Y                                      | <b>₩</b> | <b>T</b> | -                                                                                                    |
|               |                                        |          |          | 0                                                                                                    |
|               |                                        |          |          | 0                                                                                                    |
|               |                                        | « « > »» | ×        | ۲                                                                                                    |
|               |                                        |          |          |                                                                                                    |
| =             |                                        | _        |          | VICTORIA<br>Baring<br>Control and Control and Co |
|               |                                        |          |          |                                                                                                    |

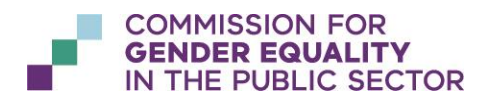

OFFICIAL

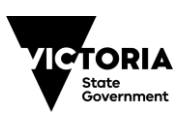

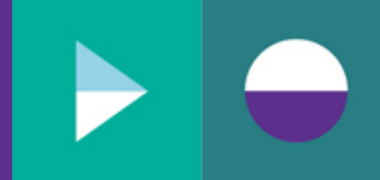

# 3 Submitting my organisation's workplace gender audit results

# 3.1 How do I submit my workplace gender audit results into the reporting platform?

If you would prefer to see a recorded video walk through of this process, please visit https://www.genderequalitycommission.vic.gov.au/reporting-platform-help

#### 3.1.1 Navigate to the current reporting year

On the Obligations dashboard page, locate the row for the workplace gender audit for the current reporting year.

| Current |         |   |   |                           |             |   |
|---------|---------|---|---|---------------------------|-------------|---|
|         |         |   |   |                           |             |   |
|         |         |   |   |                           | Q           |   |
|         | <b></b> | Y | , | $\forall$                 | Y           |   |
|         |         |   |   |                           |             | • |
|         |         |   |   |                           |             | 0 |
|         |         |   |   | Workplace gender<br>audit | Not started | • |
|         |         |   |   |                           |             | • |
|         |         |   |   |                           |             | ø |

Under the "Actions" column, click on the 🧿 icon.

You will be navigated to the workplace gender audit upload page.

#### 3.1.2 Upload unit level workforce data

You may choose to upload your unit level workforce data along with your mandatory aggregated workforce data. To do this, click "Choose an Excel file" in the "Workforce Data (Unit Level)" section.

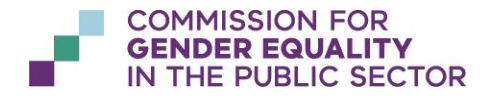

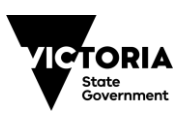

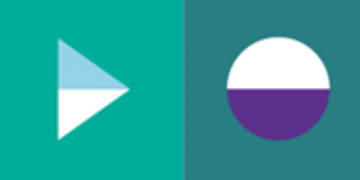

| Workplace Gender Audit        |  |
|-------------------------------|--|
| Workforce Data (Unit Level) 🚱 |  |
| + Choose an Excel file        |  |
|                               |  |
| 0                             |  |
|                               |  |
|                               |  |
| Θ                             |  |
|                               |  |
|                               |  |
| •                             |  |
|                               |  |

For this step your will choose your workforce reporting template. If you have not changed the file name, it will be the excel spreadsheet named **WGA Workforce Reporting Template v3.2.xIsm.** The reporting platform will extract and upload the Unit Level Upload sheet from within the template.

**Important!** Before you choose and upload this template, ensure that you have completed all steps listed in the "Start Here" sheet within the spreadsheet.

In the file selection pop-up window, select the workforce reporting template and click "Open".

Once file has loaded (i.e., "Loading..." message is no longer displayed on screen), you will see the "Unit Level Upload" worksheet successfully loaded. Click "Save".

If you experience an error, refer to Appendix C – Error messages for guidance.

| Workforce Data (Unit Level) 😧 |         |
|-------------------------------|---------|
| Unit Level Upload             |         |
|                               |         |
| Θ                             |         |
|                               |         |
|                               |         |
| Θ                             |         |
|                               |         |
|                               |         |
| •                             |         |
|                               | සි Save |

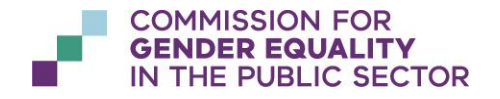

OFFICIAL

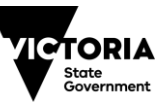

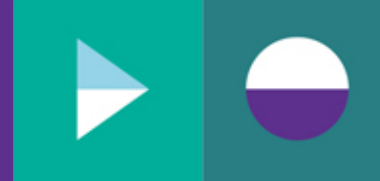

#### 3.1.3 Upload mandatory aggregated workforce data

Click "Choose an Excel file" in the "Workforce Data (Aggregated)" section.

| Workplace Gender Audit        |
|-------------------------------|
| Θ                             |
|                               |
|                               |
| Workforce Data (Aggregated) 😥 |
| + Choose an Excel file        |
|                               |
| Θ                             |
|                               |
|                               |
| 0                             |
|                               |

For this step you will choose the same spreadsheet that you chose for the previous step – i.e. the excel spreadsheet named **WGA Workforce Reporting Template v3.2.xlsm** (if it has not been renamed by your organisation). The reporting platform will extract and upload a hidden worksheet called DataMeasuresForUpload from within the template.

**Important!** Before you choose and upload this template, ensure that you have completed all steps listed in the "Start Here" sheet within the spreadsheet.

In the file selection pop-up window, select the workforce reporting template and click "Open".

Once file has loaded (i.e., "Loading..." message is no longer displayed on screen), you will see the hidden "DataMeasuresForUpload" worksheet successfully loaded. Click "Save".

If you experience an error, refer to Appendix C - Error messages for guidance.

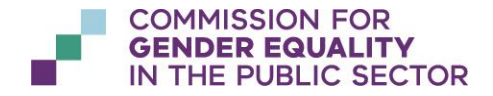

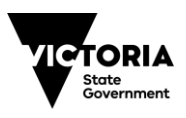

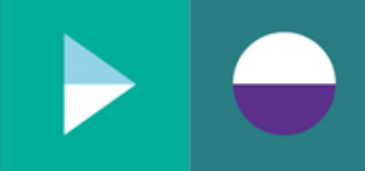

| Workplace Gender Audit        |        |
|-------------------------------|--------|
| Θ                             |        |
|                               |        |
|                               |        |
| Workforce Data (Aggregated) 🔞 |        |
| DataMeasuresForUpload         |        |
| Θ                             |        |
|                               |        |
|                               |        |
| Θ                             |        |
|                               | 🛱 Save |

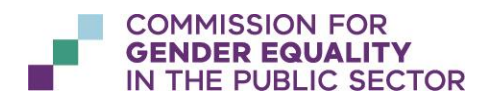

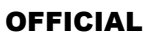

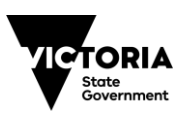

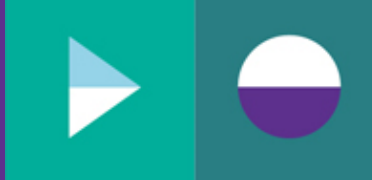

#### 3.1.4 Upload Aggregate Employee Experience Data

**IMPORTANT**: Only applicable to organisations that did not participate in the VPSC People Matter Survey.

Click "Choose an Excel file" in the "Employee Experience Data (Aggregated)" section.

| Workplace Gender Audit                  |
|-----------------------------------------|
| Θ                                       |
|                                         |
|                                         |
| <b>0</b>                                |
|                                         |
|                                         |
| Employee Experience Data (Aggregated) 😯 |
| + Choose an Excel file                  |
|                                         |
| 0                                       |
|                                         |

For this step you will choose the spreadsheet named **WGA Employee Experience Reporting Template v1.1 NonPMS.xlsx** (if it has not been renamed by your organisation). The reporting platform will extract and upload a worksheet called EmpExpPlatformUpload from within the template.

In the file selection pop-up window, select the employee experience reporting template that you populated as part of completing your workplace gender audit and click "Open".

Once file has loaded (i.e., "Loading..." message is no longer displayed on screen), you will see the "EmpExpPlatformUpload" worksheet successfully loaded.

If you experience an error, refer to Appendix C – Error messages for guidance.

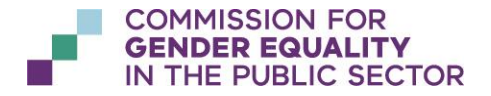

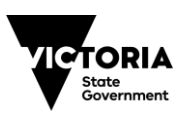

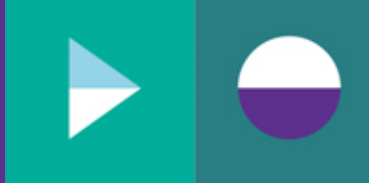

| Workplace Gender Audit                  |        |
|-----------------------------------------|--------|
| Θ                                       |        |
|                                         |        |
|                                         |        |
|                                         |        |
|                                         |        |
|                                         |        |
| Employee Experience Data (Aggregated) 🔞 |        |
| EmpExpPlatformUpload                    |        |
| 0                                       |        |
|                                         | 🛱 Save |

#### 3.1.5 Submit workplace gender audit

**IMPORTANT**: You must ensure that you have received appropriate approval from the named person in this section and that proof of approval could be provided if requested.

At the bottom of the workplace gender audit upload page, tick the checkbox confirming that the submission has been approved, along with the name and role or title of the person who has provided this approval. Click "Submit".

| ✓ I confirm that this submission has been approved by: ❷ |        |
|----------------------------------------------------------|--------|
| Approver Name                                            |        |
|                                                          |        |
| Approver Role                                            |        |
|                                                          |        |
|                                                          |        |
|                                                          | Submit |

You will be prompted with a confirmation pop-up message, click "Yes".

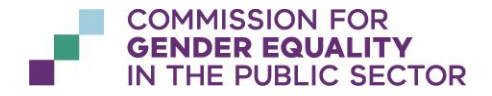

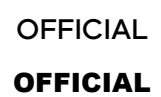

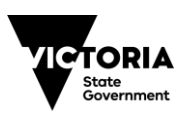

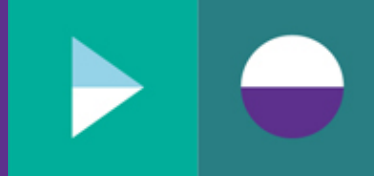

| Confirm Submit                                    |
|---------------------------------------------------|
| Do you want to submit the workplace gender audit? |
| ✓ Yes                                             |

Your workplace gender audit results are now officially submitted to the Commission.

#### 3.1.6 What happens next?

Obligations submitted to the Commission all follow the same process postsubmission. This process involves the Commission reviewing the obligation to ensure that it meets its requirements under the Gender Equality Act 2020. The outcome of this review may require organisations to update their submitted obligations. For further information, please refer to the section: **What happens after** *I submit my obligation?* 

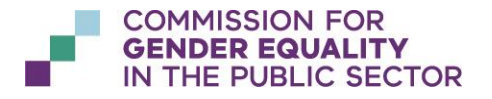

OFFICIAL

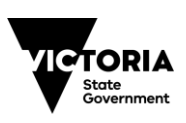

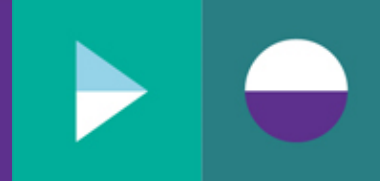

## 4 Submitting my organisation's Gender Equality Action Plan

### 4.1 How do I submit my Gender Equality Action Plan into the reporting platform?

If you would prefer to see a recorded video walk through of this process, please visit https://www.genderequalitycommission.vic.gov.au/reporting-platform-help

#### 4.1.1 Navigate to current reporting year

On the Obligations dashboard page, locate the row for the Gender Equality Action Plan for the current reporting year.

| Current  |          |                                |             |   |
|----------|----------|--------------------------------|-------------|---|
|          |          |                                |             |   |
|          |          |                                | Q           |   |
| $\nabla$ | $\nabla$ | Y                              | Y           |   |
|          |          | Gender Equality<br>Action Plan | Not started | 0 |
|          |          |                                |             | Θ |
|          |          |                                |             | Θ |
|          |          |                                |             | 0 |
|          |          |                                |             | Θ |

Under the "Actions" column, click on the 🧿 icon.

You will be navigated to the Gender Equality Action Plan upload page.

#### 4.1.2 Upload main Gender Equality Action Plan document

Click "+ Choose" in the "Main document (to be published)" section.

| Main document ( | to be published) | ) 😧 |  |  |
|-----------------|------------------|-----|--|--|
| + Choose        |                  |     |  |  |
|                 |                  |     |  |  |
|                 |                  |     |  |  |

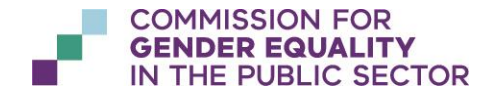

OFFICIAL

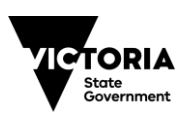

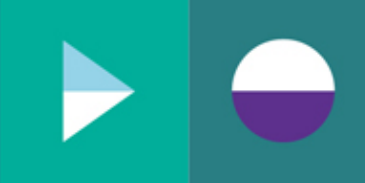

In the file selection pop-up window, select the file that you would like to upload and click "Open".

Once the file has uploaded (i.e., "Loading..." message is no longer displayed on screen), you will see the file listed on the screen. Click "Upload" to save the file against your Gender Equality Action Plan.

| Main document (to be published) 💡 |   |
|-----------------------------------|---|
| 🍰 Upload                          |   |
|                                   |   |
|                                   | × |
|                                   |   |

You will see that the file is now listed under "Uploaded Files".

| Main document (to be published) 😧 |            |          |
|-----------------------------------|------------|----------|
|                                   |            |          |
| Uploaded Files                    |            |          |
|                                   | 🛃 Download | × Remove |
|                                   |            |          |

Click "Save".

| • •    |
|--------|
| 🛱 Save |

#### 4.1.3 Upload optional supporting documents

Supporting documents may be uploaded along with your main Gender Equality Action Plan document. There are two types of supporting documents that can be uploaded:

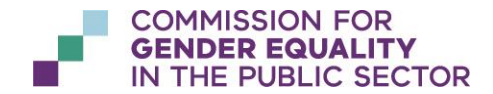

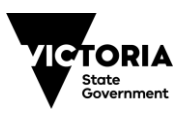

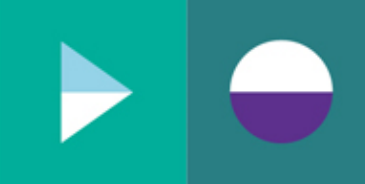

- **To be published** (to be made available for the public to view on the public <u>Insights website</u>), or
- **Not to be published** (provided only for the Commission to view when reviewing your Gender Equality Action Plan and not to be made available on the public <u>Insights website</u>)

Note: the public Insights website will become available in early 2022.

There are two distinct areas on the upload screen for you to upload your supporting documents to.

**IMPORTANT**: Make sure you upload your supporting documents into the correct area.

| Optional supporting documents (to be published) 😧     |
|-------------------------------------------------------|
|                                                       |
|                                                       |
| Optional supporting documents (not to be published) 🕢 |
|                                                       |
|                                                       |

Click "+ Choose" in the appropriate support document section.

| Optional supporting documents (to be published) 👔     |  |
|-------------------------------------------------------|--|
| + Choose                                              |  |
|                                                       |  |
| Optional supporting documents (not to be published) 🕢 |  |
| + Choose                                              |  |
|                                                       |  |

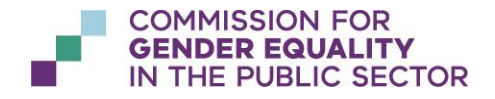

OFFICIAL

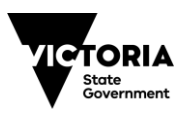

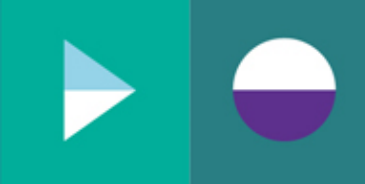

In the file selection pop-up window, select one or more files (up to a maximum of 10 files) that you would like to load and click "Open".

Once the file(s) have loaded (i.e., "Loading..." message is no longer displayed on screen), you will see the files listed on the screen.

| Optional supporting documents (to be published) 🚱     |   |
|-------------------------------------------------------|---|
| 🛃 Upload                                              |   |
|                                                       | _ |
|                                                       | × |
|                                                       | × |
|                                                       |   |
| Optional supporting documents (not to be published) 💡 |   |
| 1 Upload                                              |   |
|                                                       |   |
|                                                       | × |
|                                                       |   |

Click "Upload" to save the files against your Gender Equality Action Plan.

You will see that the files are now listed under "Uploaded Files".

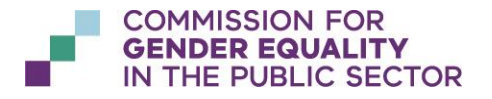

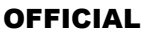

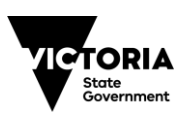

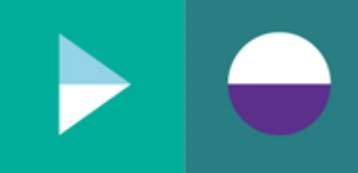

| Optional supporting documents (to be published) 🕢     |
|-------------------------------------------------------|
|                                                       |
| Uploaded Files                                        |
|                                                       |
|                                                       |
|                                                       |
| Optional supporting documents (not to be published) 😧 |
|                                                       |
| Uploaded Files                                        |
|                                                       |
|                                                       |

#### Click "Save".

| <b>0</b> |
|----------|
| 🖺 Save   |

#### 4.1.4 Submit Gender Equality Action Plan

**IMPORTANT**: You must ensure that you have received appropriate approval from the named person in this section and that proof of approval could be provided if requested.

At the bottom of the Gender Equality Action Plan upload page, tick the checkbox confirming that the submission has been approved, along with the name and role or title of the person who has provided this approval. Click "Submit".

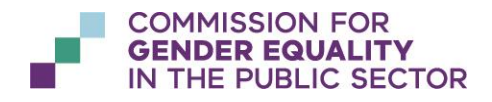

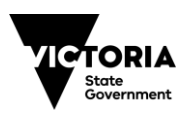

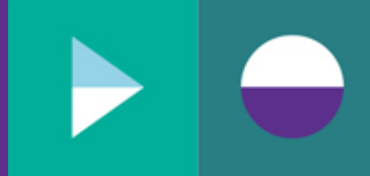

| Approver Name |        |
|---------------|--------|
|               |        |
| Approver Role |        |
|               |        |
|               | Submit |

You will be prompted with a confirmation pop-up message, click "Yes".

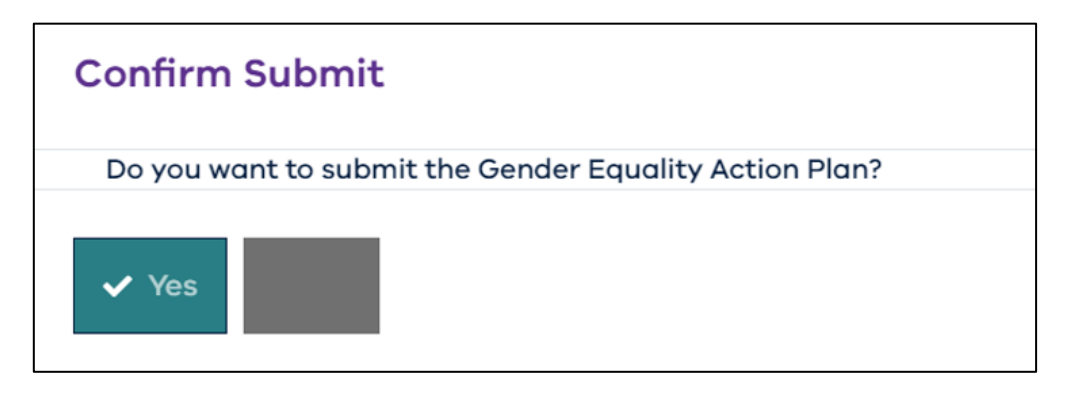

Your Gender Equality Action Plan is now officially submitted to the Commission.

#### 4.1.5 What happens next?

Obligations submitted to the Commission all follow the same process postsubmission. This process involves the Commission reviewing the obligation to ensure that it meets its requirements under the Gender Equality Act 2020. The outcome of this review may require organisations to update their submitted obligations. For further information, please refer to the section: **What happens after** *I submit my obligation?* 

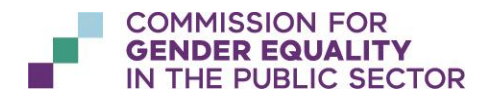

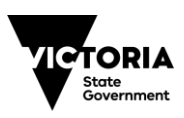

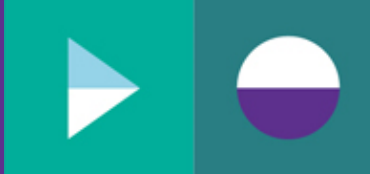

# 5 Submitting my organisation's progress report

# 5.1 How do I submit my progress report into the reporting platform?

#### 5.1.1 Navigate to current reporting year

On the Obligations dashboard page, locate the row for the progress report for the current reporting year.

Under the "Actions" column, click on the 📀 icon.

| Current |   |                 |             |   |
|---------|---|-----------------|-------------|---|
|         |   |                 |             |   |
|         |   |                 | ۹           |   |
| Y       | Y | Y               | $\nabla$    |   |
|         |   |                 |             | • |
|         |   | Progress report | Not started | • |
|         |   |                 |             | 0 |

You will be navigated to the progress report upload page.

#### 5.1.2 Upload main progress report document

Click "+ Choose" in the "Main document (to be published)" section.

| Main document (1 | to be published) | ) 😧 |  |  |
|------------------|------------------|-----|--|--|
| + Choose         |                  |     |  |  |
|                  |                  |     |  |  |
|                  |                  |     |  |  |

In the file selection pop-up window, select the file that you would like to upload and click "Open".

Once the file has uploaded (i.e., "Loading..." message is no longer displayed on screen), you will see the file listed on the screen. Click "Upload" to save the file against your progress report.

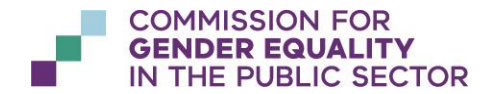

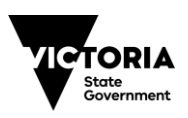

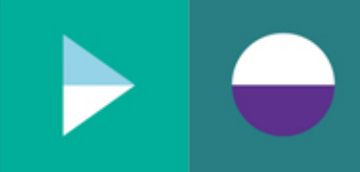

| × |
|---|
|   |
|   |

You will see that the file is now listed under "Uploaded Files".

| Main document (to be published) 💡 |            |          |
|-----------------------------------|------------|----------|
|                                   |            |          |
| Uploaded Files                    |            |          |
|                                   | 🛃 Download | × Remove |
|                                   |            |          |

#### Click "Save".

| 3      |
|--------|
| 🛱 Save |

#### 5.1.3 Upload optional supporting documents

Supporting documents may be uploaded along with your main progress report document. There are two types of supporting documents that can be uploaded:

- **To be published** (to be made available for the public to view on the public <u>Insights website</u>), or
- **Not to be published** (provided only for the Commission to view when reviewing your Gender Equality Action Plan and not to be made available on the public <u>Insights website</u>)

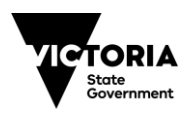

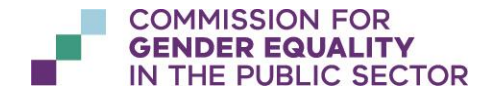

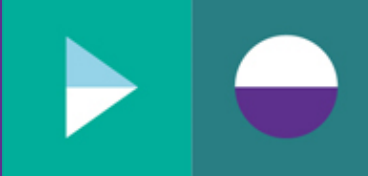

Note: the public Insights website will become available in early 2022.

There are two distinct areas on the upload screen for you to upload your supporting documents to.

| Optional supporting documents (to be published) 🚱     |  |
|-------------------------------------------------------|--|
|                                                       |  |
|                                                       |  |
| Optional supporting documents (not to be published) 🚱 |  |
|                                                       |  |
|                                                       |  |

**IMPORTANT**: Make sure you upload your supporting documents into the correct area.

Click "+ Choose" in the appropriate support document section.

| Optional suppor | rting documents | (to be publishe  | d) 🕜     |  |  |
|-----------------|-----------------|------------------|----------|--|--|
| + Choose        |                 |                  |          |  |  |
|                 |                 |                  |          |  |  |
| Optional suppor | rting documents | (not to be publi | ished) 😧 |  |  |
| + Choose        |                 |                  |          |  |  |
|                 |                 |                  |          |  |  |
|                 |                 |                  |          |  |  |

In the file selection pop-up window, select one or more files (up to a maximum of 10 files) that you would like to load and click "Open".

Once the file(s) have loaded (i.e., "Loading..." message is no longer displayed on screen), you will see the files listed on the screen.

Click "Upload" to save the files against your progress report.

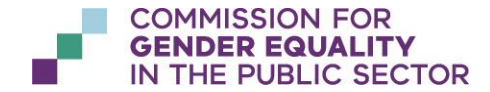

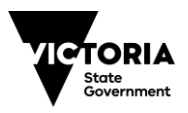

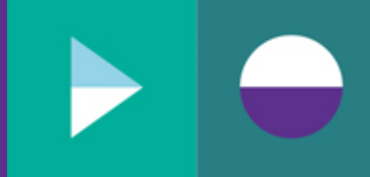

| Optional supporting documents (to be published) 😡     |   |   |
|-------------------------------------------------------|---|---|
| 1 Upload                                              |   |   |
|                                                       | _ | × |
|                                                       |   | × |
|                                                       |   |   |
| Optional supporting documents (not to be published) 🚱 |   |   |
| 1 Upload                                              |   |   |
|                                                       |   |   |
|                                                       |   | × |
|                                                       |   |   |
|                                                       |   |   |

You will see that the files are now listed under "Uploaded Files".

| Optional supporting documents (to be published) 🕢     |
|-------------------------------------------------------|
|                                                       |
| Uploaded Files                                        |
|                                                       |
|                                                       |
|                                                       |
| Optional supporting documents (not to be published) 🔞 |
|                                                       |
| Uploaded Files                                        |
|                                                       |
|                                                       |

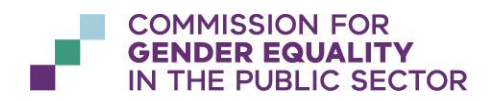

OFFICIAL

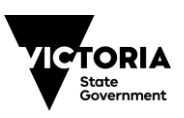

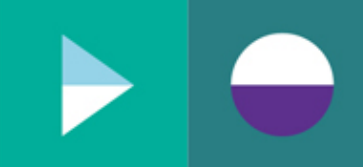

#### Click "Save".

| 0      |
|--------|
| 🖺 Save |

#### 5.1.4 Submit progress report

**IMPORTANT**: You must ensure that you have received appropriate approval from the named person in this section and that proof of approval could be provided if requested.

At the bottom of the progress report upload page, tick the checkbox confirming that the submission has been approved, along with the name and role or title of the person who has provided this approval. Click "Submit".

| ✓ I confirm that this submission has been approved by: ❷ |        |
|----------------------------------------------------------|--------|
| Approver Name                                            |        |
|                                                          |        |
| Approver Role                                            |        |
|                                                          |        |
|                                                          | _      |
|                                                          | Submit |

You will be prompted with a confirmation pop-up message, click "Yes".

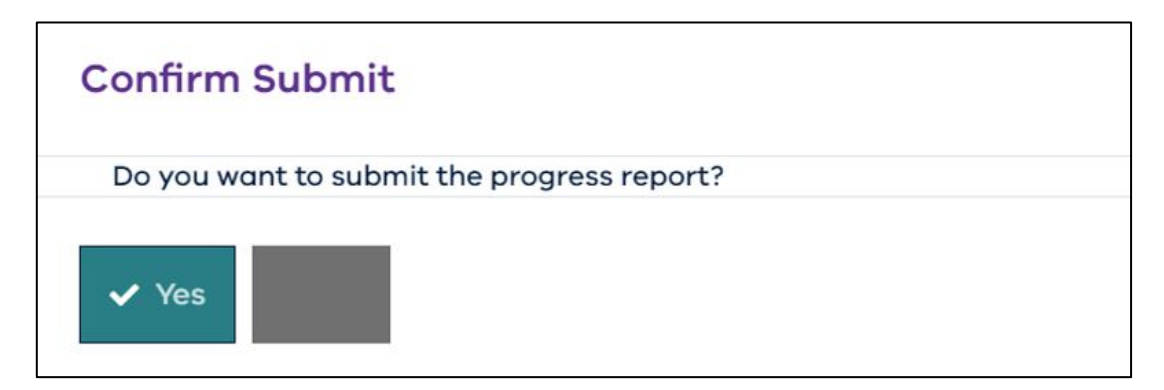

Your progress report is now officially submitted to the Commission.

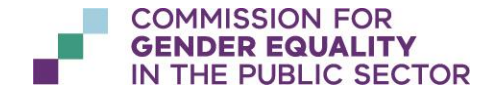

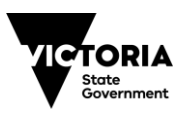

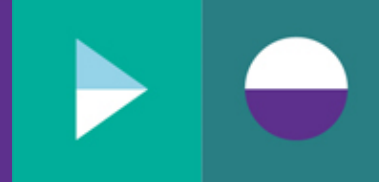

#### 5.1.5 What happens next?

Obligations submitted to the Commission all follow the same process postsubmission. This process involves the Commission reviewing the obligation to ensure that it meets its requirements under the Gender Equality Act 2020. The outcome of this review may require organisations to update their submitted obligations. For further information, please refer to the section: **What happens after** *I submit my obligation?* 

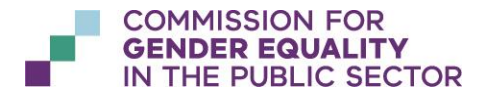

OFFICIAL

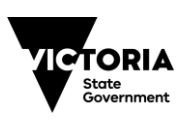

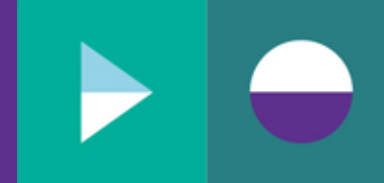

# 6 What happens after I submit my obligation?

Once you have submitted your obligation, the Commission will review your obligation to ensure it meets its requirements under the Gender Equality Act 2020.

You will see the status of your obligation change from "Submitted" to "Checking for compliance". Once the compliance check is complete, the status of your obligation will change to either "Final" or "Re-submission required" and you will be notified with instructions for next steps via email.

# 6.1 What to do if I am notified to re-submit my obligation?

Upon receiving the following email notification, please log into the reporting platform.

| GENDER EQUALITY<br>IN THE PUBLIC SECTOR                                                                                            |                                                                                                    |
|----------------------------------------------------------------------------------------------------|----------------------------------------------------------------------------------------------------|
| Dear Testing Org 1,                                                                                                    |                                                                                                    |
| This email has been issued to advise that your Gender Equal<br>reached a status of 'Re-submission required'.                       | ity Action Plan for the current reporting year has                                                     |
| What do you need to do?                                                                                                    |                                                                                                    |
| The Commission for Gender Equality in the Public Sector has<br>Gender Equality Action Plan and requires additional informati       | s completed a review of your recently submitted<br>on or clarification in relation to your submission. |
| What will happen next?                                                                                                    |                                                                                                    |
| Please log in to the reporting platform to view your submissio<br>to ensure your Gender Equality Action Plan fulfills its requiren | n. There you will find feedback comments on how<br>nents under the Gender Equality Act.                |
| For further information or to request assistance please refer to                                                                   | o the links in the footer below.                                                                       |
| Best regards,                                                                                                    |                                                                                                    |
| The Commission for Gender Equality in the Public Sector                                                                            |                                                                                                    |
|                                                                                                    |                                                                                                    |
| Log in to the Reporting Platform                                                                                                   | Visit the Commission Website                                                                           |
| Request support with the Reporting Platform                                                                                        | Visit the Reporting Platform FAQs                                                                      |

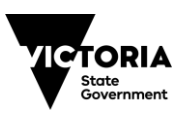

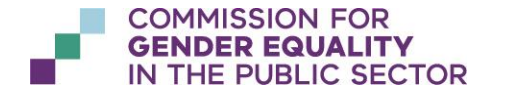

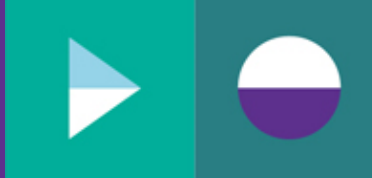

| Current |          |   |   |                        |   |
|---------|----------|---|---|------------------------|---|
|         |          |   |   |                        |   |
|         |          |   |   | Q                      |   |
|         | $\nabla$ | Y | Y | Y                      |   |
|         |          |   |   | Re-submission required | 0 |
|         |          |   |   |                        | 0 |
|         |          |   |   |                        | 0 |
|         |          |   |   |                        | 0 |

Navigate to the obligation with the status of "Re-submission required".

Scroll down to the non-compliant feedback text boxes.

| Workeling gender gudit south   |          |
|--------------------------------|----------|
| Horkpiele gender dudit results |          |
|                                | -        |
|                                | -        |
|                                | 11       |
|                                |          |
| Consultation and Engagement    |          |
|                                |          |
|                                |          |
|                                | · ·      |
|                                | 11       |
| Case for Change                |          |
|                                |          |
|                                | <b>^</b> |
|                                | -        |
|                                | 11       |
| Stratagies and Measures        |          |
| Strategies and measures        |          |
|                                | -        |
|                                | -        |
|                                | 11       |
|                                |          |
| Leadership and Resourcing      |          |
|                                |          |
|                                |          |
|                                | *        |
|                                | - 11     |
| Measuring Progress             |          |
|                                |          |
|                                | Î        |
|                                | -        |
|                                | - 11     |

**Handy tip**: To view full non-compliance text, you can either scroll through the text or expand the text box by clicking on the bottom right-hand corner of the text box and dragging it out.

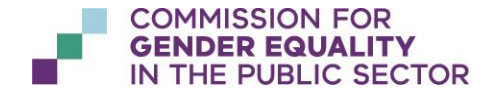

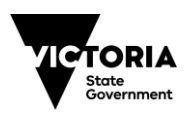

| Workplace gender audit results                                                                                                    |   |
|----------------------------------------------------------------------------------------------------|---|
|                                                                                                    |   |
| Consultation and Engagement                                                                                                    |   |
| Lorem ipsum dolor sit amet, consectetur adipiscing elit, sed do eiusmod tempor incididunt ut labore et dolore magna aliqua. Ut enim ad minim veniam,<br>quis nostrud exercitation ullamco laboris nisi ut aliquip ex ea commodo consequat. Duis aute irure dolor in reprehenderit in voluptate velit esse cillum<br>dolore eu fugiat nulla pariatur. Excepteur sint occaecat cupidatat non proident, sunt in culpa qui officia deserunt mollit anim id est laborum.<br>Sed ut perspiciatis unde omnis iste natus error sit voluptatem accusantium doloremque laudantium, totam rem aperiam, eaque ipsa quae ab illo<br>inventore veritatis et quasi architecto beatae vitae dicta sunt explicabo. Nemo enim ipsam voluptatem quia voluptas sit aspernatur aut odit aut fugit,<br>sed quia consequentur magni dolores eos qui ratione voluptatem sequi nesciunt. Neque porro quisquam est, qui dolorem ipsum quia dolor sit amet,<br>consectetur, adipisci velit, sed quia non numquam eius modi tempora incidunt ut labore et dolore magnam aliquam quaerat voluptatem. Ut enim ad<br>minima veniam, quis nostrum exercitationem ullam corporis suscipit laboriosam, nisi ut aliquid ex ea commodi consequatur? Quis autem vel eum iure<br>reprehenderit qui in ea voluptate velit esse quam nihil molestiae consequatur, vel illum qui dolorem eum fugiat quo voluptas nulla pariatur? | * |
| Case for Change                                                                                                    | k |
|                                                                                                    |   |

Please review the feedback and address as appropriate. (Contact the Commission for further information, if required).

The feedback may require you to upload further documents, if so, you may do this by following the previous steps taken to upload documents. If you require to remove existing documents from your obligation, you can do so by clicking the "Remove" button against the relevant document.

| 0 |   |          |
|---|---|----------|
|   |   |          |
|   |   |          |
|   | * | X Remove |
|   | ± | ×        |
|   |   |          |

Once you have completed all necessary actions, you will be required to provide confirmation of the feedback addressed by way of ticking the following checkbox:

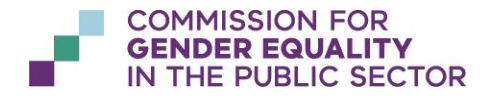

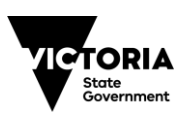

| t my organisation has addressed the feedback provided by the Commission. |  |
|--------------------------------------------------------------------------|--|
|                                                                          |  |

| ✓ I acknowledge that my organisation has addressed the feedback provided by the Commission. |
|---------------------------------------------------------------------------------------------|
|                                                                                             |
|                                                                                             |
|                                                                                             |
|                                                                                             |
|                                                                                             |
|                                                                                             |

**IMPORTANT**: You will need to ensure that you have received appropriate approval from your CEO or equivalent for the submission of required changes and will need to provide attestation of this approval as you previously did for your initial submission.

| ✓ I confirm that this submission has been approved by: ❷ |  |
|----------------------------------------------------------|--|
|                                                          |  |
|                                                          |  |
|                                                          |  |
|                                                          |  |
|                                                          |  |

Once you have completed the approval attestation, click "Submit".

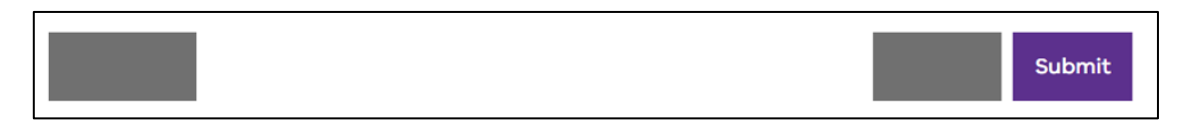

### 6.2 What to do once my obligation is marked as 'Final'?

Once your obligation has reached a status of "Final", there are no further actions required from you on the reporting platform in regards to the obligation submission process.

Once your workplace gender audit submission has reached a status of "Final", you will be able to see your data in the reports available via the reporting platform. For further information, please refer to section "Viewing my organisation's data and reports".

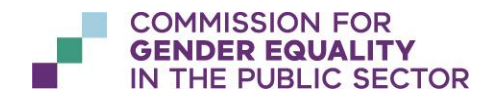

OFFICIAL **OFFICIAL** 

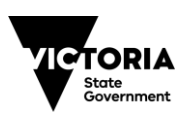

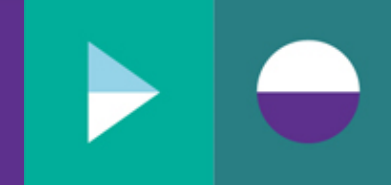

# 6.3 I have discovered an error or would like to amend my finalised obligation, how do I do this?

Under the Gender Equality Act (2020), you may request to update a previously submitted Gender Equality Action Plan or previously submitted Workplace Gender Audit results in the reporting platform. For instructions on how to amend a finalised obligation, please refer to section "*Appendix B – Amending a finalised obligation*".

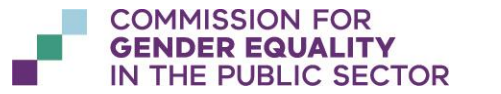

OFFICIAL

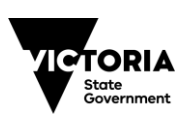

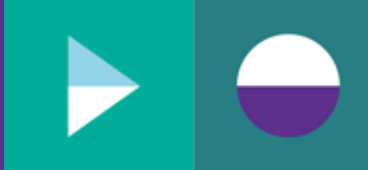

# 7 Viewing my organisation's data and reports

# 7.1 How do I view and interact with my indicator report?

#### 7.1.1 Navigate to indicator reports

To access your organisation's indicator reports, navigate to the tab named '**Reports**' along the top menu of the Reporting Platform.

| ~                              |                    |                               |
|--------------------------------|--------------------|-------------------------------|
| VICTORIA<br>Built<br>Construct | Gender Equ<br>Home | uality Act Reporting Platform |
|                                | Obligations        | Reports                       |
|                                | obligations        |                               |

To view your indicator report, navigate to the sub-tab named '*Indicators*' just below the Reports tab:

| nder Equality Act Reporting Platform |
|--------------------------------------|
| Reports                              |
|                                      |
| Indicators                           |
|                                      |

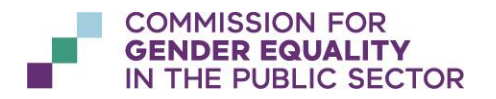

OFFICIAL

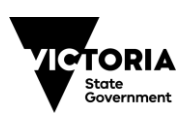

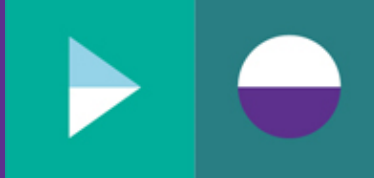

#### 7.1.2 View required indicator

You will notice along the top of the report, there are various tabs and along the bottom are multiple grey tabs numbered 1-7. These tabs correspond to the indicator report for each Gender Equality Indicator. To view a required indicator, simply click on the tab containing the indicator number.

| Indicators  |             |             |             |             |             |             |  |
|-------------|-------------|-------------|-------------|-------------|-------------|-------------|--|
| Indicator 1 | Indicator 2 | Indicator 3 | Indicator 4 | Indicator 5 | Indicator 6 | Indicator 7 |  |
|             |             |             |             |             |             |             |  |
|             |             |             |             |             |             |             |  |
|             |             |             |             |             |             |             |  |
|             |             |             |             |             |             |             |  |
|             |             |             |             |             |             |             |  |
|             |             |             |             |             |             |             |  |
|             | 3 4         | 5 6 7       |             |             |             |             |  |
| 1 2         | 3 4         | 5 6 7       |             |             |             |             |  |

#### 7.1.3 Interact with the data

Your indicator report consists of three main sections: (1) report filters, (2) workforce data and (3) employee experience data.

| Indicators    |                                                                                   |   |
|---------------|-----------------------------------------------------------------------------------|---|
| 1             | Indicator 1 - Gender composition of all levels of the workforce<br>Workforce Data | < |
| ( ) 1 2 3 4 3 | Employee Experience Data<br>3 6 7                                                 |   |
|               |                                                                                   |   |

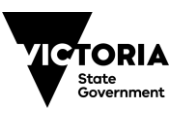

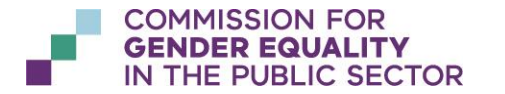

OFFICIAL

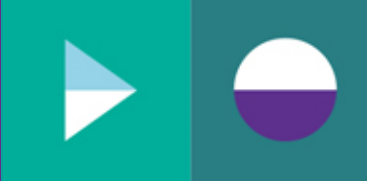

#### (1) Report filters

Each indicator report has a set of various filters that allow you to change the way your data is represented. Here is a list of common filters shared across most of the indicator reports:

|                                                                                                    | ng Year                                                                                                    |
|----------------------------------------------------------------------------------------------------|----------------------------------------------------------------------------------------------------|
| 2021                                                                                                    | $\sim$                                                                                                    |
| Loval to                                                                                                    | CEO Granularity                                                                                                    |
| Cever to                                                                                                    | ceo oranutarity                                                                                                    |
| Full d                                                                                                    | etall                                                                                                    |
| O Group                                                                                                    | p by twos                                                                                                    |
| O Group                                                                                                    | o by threes                                                                                                    |
|                                                                                                    | by tops                                                                                                    |
|                                                                                                    | o by tens                                                                                                    |
|                                                                                                    | etan                                                                                                    |
| Employn                                                                                                    | nent Basis Granularity                                                                                                    |
| Full d                                                                                                    | etail                                                                                                    |
| Group                                                                                                    | p by type                                                                                                    |
| O No de                                                                                                    | etail                                                                                                    |
| ensure or                                                                                                    | nly one Demographic subgroup is selected                                                                                  |
| when usir                                                                                                    | ng this tool                                                                                                    |
| when usir<br>V 🖲 N                                                                                                    | ng this tool<br>/A                                                                                                    |
| when usir<br>V  N<br>V  A                                                                                                    | ng this tool<br>/A<br>boriginality                                                                                        |
| when usir                                                                                                    | ng this tool<br>/A<br>boriginality<br>ge                                                                                  |
| when usir                                                                                                    | ng this tool<br>/A<br>boriginality<br>ge<br>ultural Identity                                                              |
| when usir                                                                                                    | ng this tool<br>/A<br>boriginality<br>ge<br>ultural Identity<br>isability                                                 |
| when usin           Image: Constraint of the second second                                                                                                    | ng this tool<br>/A<br>boriginality<br>ge<br>ultural Identity<br>isability<br>eligion                                      |
| when usin           >           >           >           >           >           >           >           >           >           >           >           >           >           >           >           >           >           >           >           >           >           >           >           >           >           >           >           >           >           >           >           >           >           >           >           >           >           >           >           >           >           >           >           >           >           >           >           >           >           >           >           >           <                                                                                                    | ng this tool<br>/A<br>boriginality<br>ge<br>ultural Identity<br>isability<br>eligion<br>exual Orientation                 |
| when usir           >           >           >           >           >           >           >           >           >           >           >           >           >           >           >           >           >           >           >           >           >           >           >           >           >           >           >           >           >           >           >           >           >           >           >           >           >           >           >           >           >           >           >           >           >           >           >           >           >           >           >           >           <                                                                                                    | ng this tool<br>/A<br>boriginality<br>ge<br>ultural Identity<br>isability<br>eligion<br>exual Orientation                 |
| when usir<br>We N<br>We Al<br>We Al  | ng this tool<br>/A<br>boriginality<br>ge<br>ultural Identity<br>isability<br>eligion<br>excual Orientation<br>y Threshold |
| when usir<br>V  N<br>N<br>N<br>N<br>N<br>N<br>N<br>N<br>N<br>N<br>N<br>N<br>N                                                                                                    | ng this tool<br>/A<br>boriginality<br>ge<br>ultural Identity<br>isability<br>eligion<br>excual Orientation<br>y Threshold |
| when usin<br>V  N N<br>N All<br>N All<br>N Al | ng this tool<br>/A<br>boriginality<br>ge<br>ultural Identity<br>isability<br>eligion<br>excual Orientation<br>y Threshold |
| when usir                                                                                                    | ng this tool<br>/A<br>boriginality<br>ge<br>ultural Identity<br>isability<br>eligion<br>exual Orientation<br>y Threshold  |

- **Reporting Year**: allows you to select the required reporting period of the workplace gender audit results that you would like to view on the report.
- Level to CEO Granularity: allows your report data to be displayed in full detail (as per the WGA Template format), grouped by certain amounts (i.e. levels -1 to -3 grouped together, -4 to -6 grouped together, etc.) or to be rolled up into one single overall group.
- **Employment Basis Granularity**: allows your report data to be displayed in full detail (as per the WGA Template format), grouped by type (i.e. all full-time types grouped together, all part-time types grouped together) or to be rolled up into one single overall group.
- Intersectional group, Intersectionality: allows you to select the data specific only to a required intersectional group (e.g. age group of 15-24 years, cultural identity of Maori, etc.)
- **Privacy Threshold**: allows you to the ability for data to be suppressed from the report if the value is less than the selected privacy threshold (e.g. when a privacy threshold value of 12 is chosen, all data points on the report which fall below 12 will be replaced by an asterix).

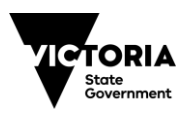

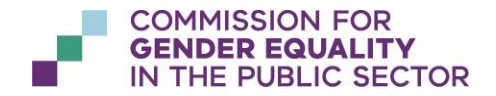

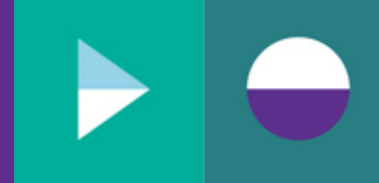

**IMPORTANT**: when selecting intersectionality filters, please ensure you do not select an entire intersectional group but rather an individual demographic subgroup.

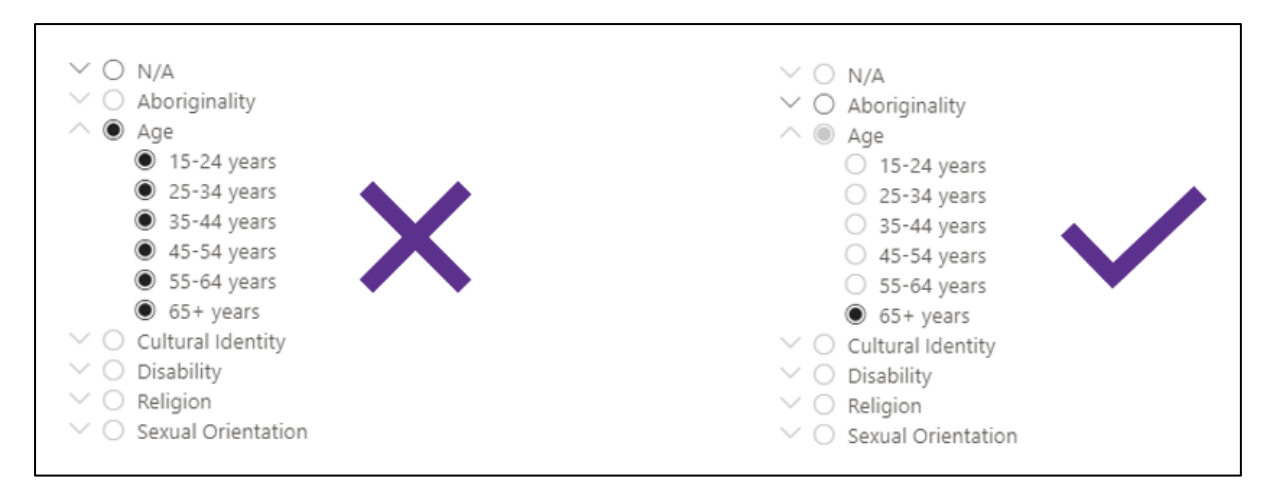

**Handy tip**: If you are unable to see the full text for a filter option, you can position your cursor over the item and the full text will appear as hover over text.

| Intersectional group, Intersectionality |               |            |
|-----------------------------------------|---------------|------------|
| 0                                       |               |            |
| $\bigcirc$                              |               |            |
| △ ○ Caring responsibility               |               |            |
| O Child(ren) younger than preschool     |               |            |
|                                         | .1            |            |
| Child(ren) youn                         | ger than pres | school age |
| 0                                       |               |            |
| $\bigcirc$                              |               |            |
| $\bigcirc$                              |               |            |
| $\bigcirc$                              |               |            |
| $\bigcirc$                              |               |            |
| 0                                       |               |            |
|                                         |               |            |

#### (2) Workforce data

Contains data from your workplace gender audit obligations.

#### (3) Employee experience data

If applicable to the selected indicator, this section of the report displays employee experience survey data related to the selected indicator.

This section also contains various filters that allows you to select the survey question to display, as well as any intersectional group's data that you wish to filter by.

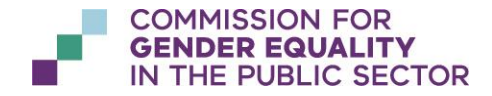

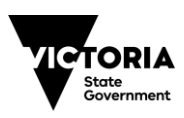

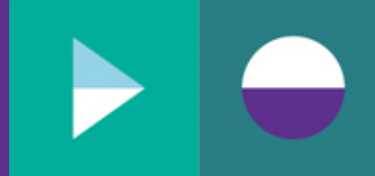

# 7.2 How to view and interact with my benchmark report?

#### 7.2.1 Navigate to benchmark reports

To access your organisation's benchmark reports, navigate to the tab named '*Reports*' along the top menu of the Reporting Platform, then navigate to the sub-tab named '*Benchmark* just below the Reports tab:

| Gender Equality Act Reporting Platform |
|----------------------------------------|
| Reports                                |
| Benchmark                              |

#### 7.2.2 View required indicator

You will notice along the top of the report, there are various tabs and along the bottom are multiple grey tabs numbered 1, 2, 3, 5 and 7. These tabs correspond to a Gender Equality Indicator with a benchmark report available. To view a required indicator, simply click on the tab containing the indicator number.

|                                  | Benchmark   | k           |             |             |  |  |
|----------------------------------|-------------|-------------|-------------|-------------|--|--|
| Indicator 1                      | Indicator 2 | Indicator 3 | Indicator 5 | Indicator 7 |  |  |
|                                  |             |             |             |             |  |  |
|                                  |             |             |             |             |  |  |
|                                  |             |             |             |             |  |  |
|                                  |             |             |             |             |  |  |
|                                  |             |             |             |             |  |  |
| <ul> <li>1</li> <li>2</li> </ul> | 3 5         | 7           |             |             |  |  |

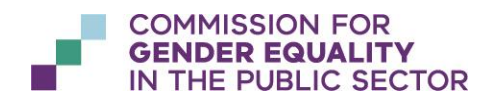

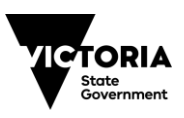

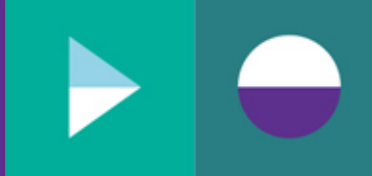

#### 7.2.3 Interact with the data

Your benchmark report consists of two main sections: (1) your own organisation data and (2) your selected benchmark data.

|         | Benchmark                       |                                  |   |
|---------|---------------------------------|----------------------------------|---|
|         | Indicator 1 - Gender compositio | n of all levels of the workforce | < |
|         | 1a                              | 1b                               | 4 |
|         | 2a                              | 2b                               |   |
| < → 1 2 | 2 3 5 7                         |                                  |   |

#### (1) Your own organisation data

#### (a) Report filters

Each benchmark report has a set of various filters that allow you to change the way your organisation data is represented. Here is a list of common filters shared across most of the benchmark reports:

|                   | ~      | Intersectional group, Intersectionality – Please ensure<br>only one Demographic subgroup is selected when using<br>this tool |
|-------------------|--------|----------------------------------------------------------------------------------------------------|
| Reporting Year    |        | <ul> <li>✓ ● N/A</li> <li>✓ ○ Aboriginality</li> </ul>                                                                       |
| 2021              | $\sim$ | <ul> <li>Age</li> <li>Cultural Identity</li> <li>Disability</li> <li>Religion</li> <li>Sexual Orientation</li> </ul>         |
| Privacy Threshold |        |                                                                                                    |

- **Reporting Year**: allows you to select the required reporting period of the workplace gender audit results that you would like to view on the report.
- **Intersectional group, Intersectionality**: allows you to select the data specific only to a required intersectional group (e.g. age group of 15-24 years, cultural identity of Maori, etc.)

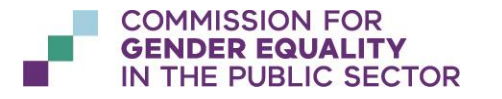

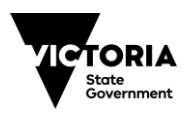

**Privacy Threshold**: allows you to the ability for data to be suppressed from the report if the value is less than the selected privacy threshold (e.g. when a privacy threshold value of 12 is chosen, all data points on the report which fall below 12 will be replaced by an asterix).

**IMPORTANT**: when selecting intersectionality filters, please ensure you do not select an entire intersectional group but rather an individual demographic subgroup.

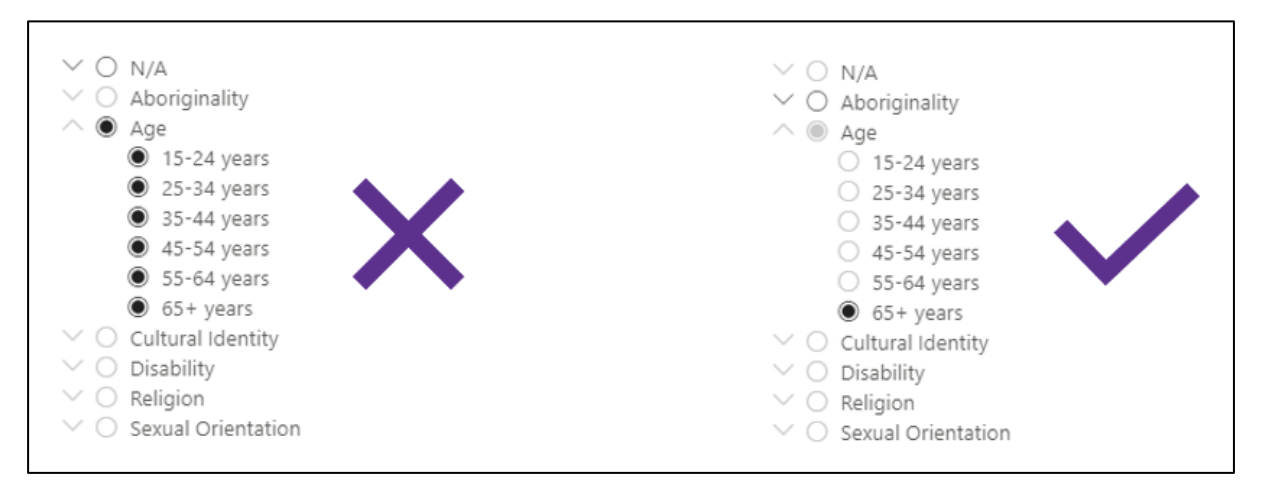

#### (b) Workforce data

•

Contains high level summary data from your workplace gender audit obligation in relation to the selected benchmark report.

#### (2) Selected benchmark data

#### (a) Report filters

In addition to the filters found on the top half of the benchmark report, there is an 'Organisation' filter in the bottom half to allow you to select the benchmark you would like to compare your organisation against.

In this filter, you will be able to select from:

- An industry group (e.g. public health care, universities, etc.)
- All organisations in the VPS
- Your own organisation (i.e. to be able to compare your own organisation against itself in terms of different reporting years or different intersectionality groups.)

#### (b) Benchmark workforce data

Contains high level summary data from your workplace gender audit obligation in relation to the selected benchmark report.

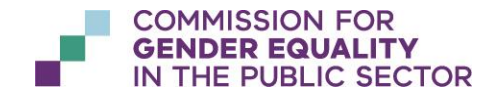

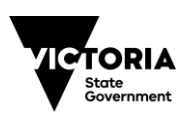

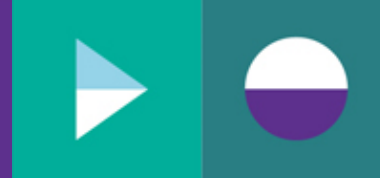

## 8 I need help with the reporting platform

# 8.1 Where can I find additional information about the reporting platform or FAQs?

Navigate to the footer of the reporting platform. There you will find a link to additional information and help within the "Reporting Platform Help" section.

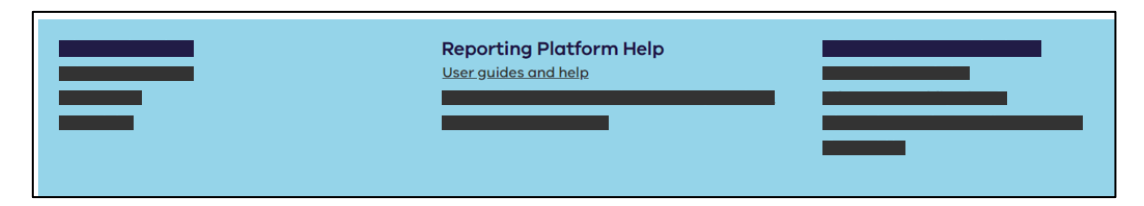

### 8.2 How do I request help from someone?

You can request help from a support person in the Commission by raising a ticket via the Support Portal.

Note: the support portal is available only to registered users of the reporting platform. If you are not a registered user of the reporting platform visit https://www.genderequalitycommission.vic.gov.au/reporting-platform-help for guidance on how to obtain support.

#### 8.2.1 Navigate to the Support Portal

In the footer of the reporting platform, click on the 'Raise a support request' link within the "Reporting Platform Help" section.

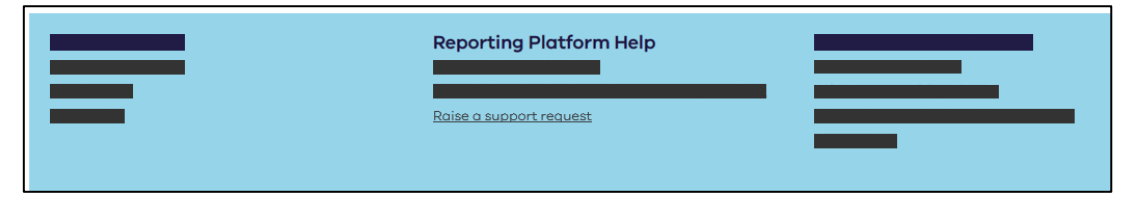

A new window will open, and you will see one of two screens (depending on your organisation).

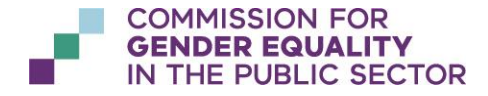

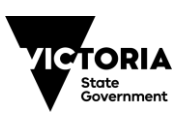

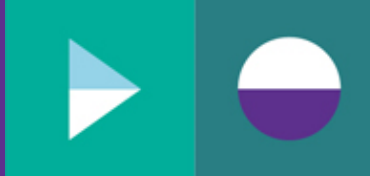

#### Screen 1: Your current IT support portal page

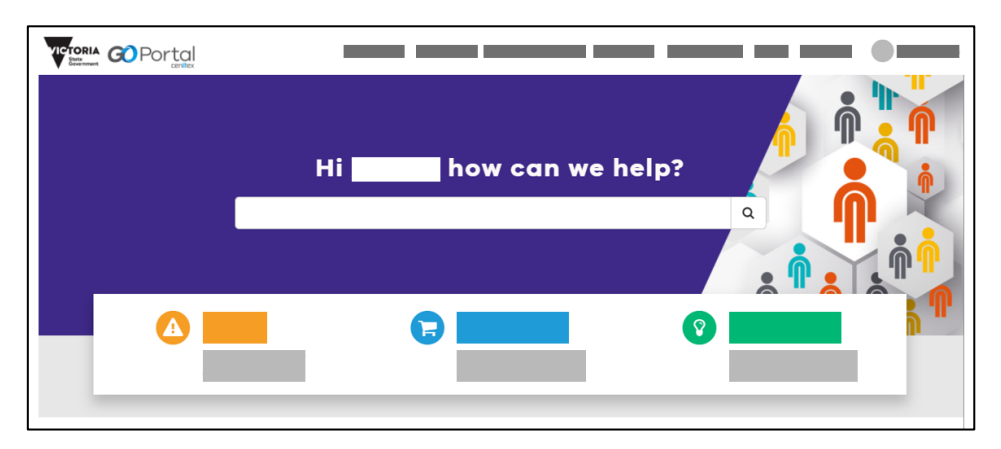

**Screen 2:** A Commission for Gender Equality in the Public Sector specific support portal page

| COMMISSION FOR<br>GENDER EQUALITY<br>IN THE PUBLIC SECTOR GO PORTAL |                     |  |
|---------------------------------------------------------------------|---------------------|--|
| 2                                                                   | Hi how can we help? |  |
|                                                                     |                     |  |

If you see Screen 1, refer to section "*Raise a support ticket through my* organisation's Support Portal", otherwise refer to section "*Raise a support ticket* through the Reporting Platform Support Portal".

#### 8.2.2 Raise a support ticket through my organisation's Support Portal

In the main search box, type in "CGEPS" and click on the search (magnifying glass) icon.

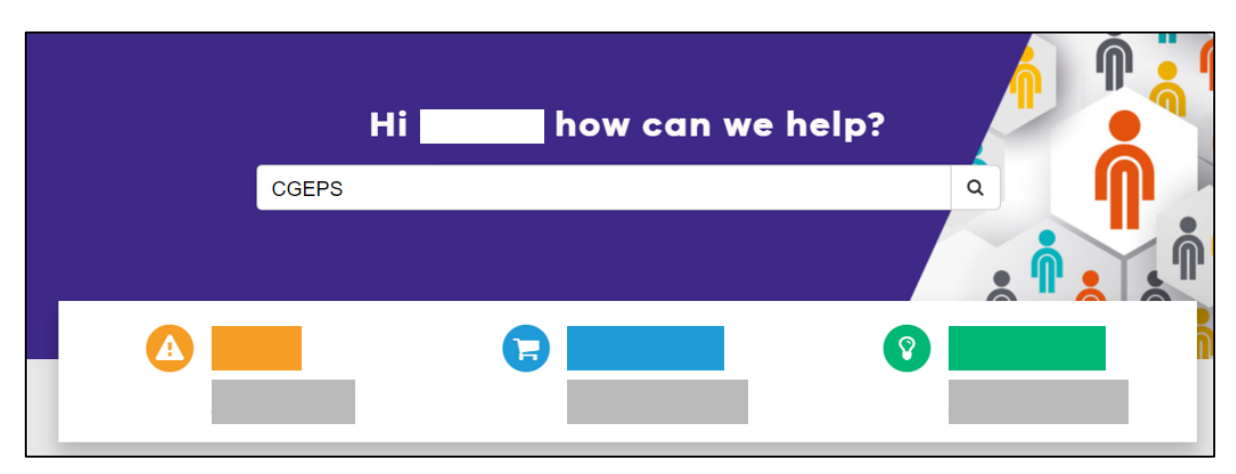

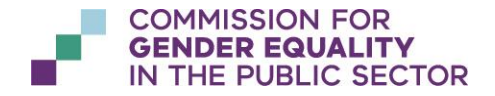

OFFICIAL

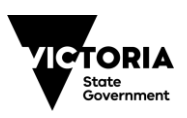

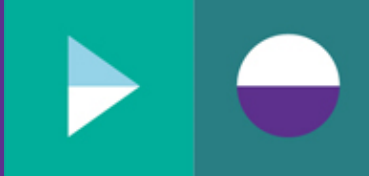

On the search results screen, you will see the following two options:

| Request - CGEPS Reporting Platform  |  |
|-------------------------------------|--|
|                                     |  |
| Incident - CGEPS Reporting Platform |  |
|                                     |  |

To raise a request for something new or a change to something existing:

- 1. Click on 'Request CGEPS Reporting Platform'
- 2. Proceed to section "*Requesting for something new or to be changed*".

To raise a request to fix something broken:

- 1. Click on 'Incident CGEPS Reporting Platform'
- 2. Proceed to section "Requesting to fix something broken".

#### 8.2.3 Raise a support ticket through the Reporting Platform Support Portal

On the Support Portal home page, you will see two main options.

| COMMISSION FOR<br>GENDERE EQUALITY<br>IN THE PUBLIC SECTOR COPORTAL<br>orthog |                        |  |
|-------------------------------------------------------------------------------|------------------------|--|
| e                                                                             | Hi how can we help?    |  |
|                                                                               | Something is<br>Broken |  |

To raise a request for something new or a change to something existing:

- 1. Click on 'I need something New/Changed'
- 2. Proceed to section "Requesting for something new or to be changed".

To raise a request to fix something broken:

- 1. Click on 'Something is Broken'
- 2. Proceed to section "Requesting to fix something broken".

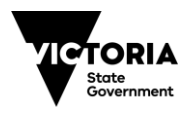

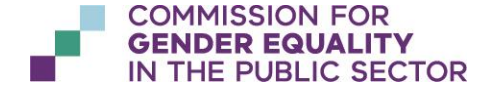

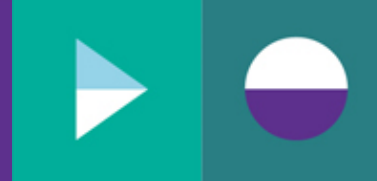

#### 8.2.4 Requesting for something new or to be changed

| Field              | Description                                                           |
|--------------------|-----------------------------------------------------------------------|
| Requested for      | Automatically populated with your name but can be changed, if         |
|                    | raising ticket on behalf of another person                            |
| Best contact email | Email for the person who the ticket is raised for (either yourself or |
|                    | someone else)                                                         |
| Business phone     | Phone number to contact the person who the ticket is raised for       |
| Mobile phone       | Mobile number to contact the person who the ticket is raised for      |
| From organisation? | Select your organisation from the drop down list                      |
| Short description  | A summary of your request in a few words                              |
| of your request    |                                                                       |
| Type of request?   | Select option from drop down (or if option is not available, select   |
|                    | "Other" and provide extra information in the following field          |
| What can we help   | Enter as much detail as possible to allow the support person to       |
| you with?          | understand what you need assistance with.                             |
| Add attachments    | You may also choose to add attachments. Do not attach any             |
|                    | sensitive or confidential information.                                |

On the request screen, enter all required information.

#### Click 'Submit'.

| Request - CGEPS Reporting Platform |        |
|------------------------------------|--------|
|                                    | Submit |
|                                    |        |

Once submitted, you will see an order status screen. You may choose to take note of the "REQ" number for follow-up purposes if required.

| >                           |      |   |
|-----------------------------|------|---|
| Downort Number - DEO0474027 |      |   |
| Request number : REQU174927 | <br> | _ |
|                             | <br> |   |
|                             |      |   |
|                             |      |   |

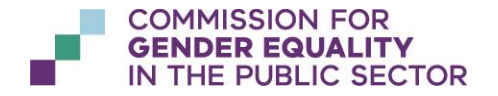

OFFICIAL

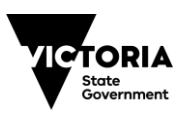

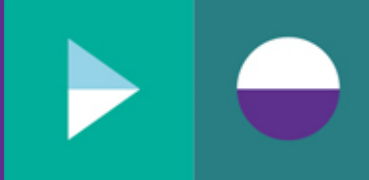

#### 8.2.5 Requesting to fix something broken

| Field              | Description                                                                 |  |  |  |  |
|--------------------|-----------------------------------------------------------------------------|--|--|--|--|
| Requested for      | Automatically populated with your name but can be changed, if               |  |  |  |  |
|                    | raising ticket on behalf of another person                                  |  |  |  |  |
| Best contact email | Email for the person who the ticket is raised for (either yourself or       |  |  |  |  |
|                    | someone else)                                                               |  |  |  |  |
| From organisation? | Select your organisation                                                    |  |  |  |  |
| Subject            | Short description of the incident                                           |  |  |  |  |
| Type of fault      | Select option from drop down (or if option is not available, select         |  |  |  |  |
|                    | "Other" and provide extra information in the following field                |  |  |  |  |
| Please describe    | Enter as much detail as possible to allow the support person to             |  |  |  |  |
| the fault          | understand what you need assistance with. Examples include:                 |  |  |  |  |
|                    | <ul> <li>What process were you trying to complete?</li> </ul>               |  |  |  |  |
|                    | What screen were you on?                                                    |  |  |  |  |
|                    | <ul> <li>What obligation and reporting year were you submitting?</li> </ul> |  |  |  |  |
| Add attachments    | You may also choose to add attachments (such as screenshots of              |  |  |  |  |
|                    | error messages). Do not attach any sensitive or confidential                |  |  |  |  |
|                    | information.                                                                |  |  |  |  |

On the incident screen, enter all required information.

#### Click 'Submit'.

| Incident - CGEPS Reporting Platform | Submit |
|-------------------------------------|--------|
|                                     |        |

Once submitted, you will see a ticket form screen. You may choose to take note of the "INC" number for follow-up purposes if required.

| 4 |
|---|
|   |
|   |
|   |
|   |
|   |
|   |
|   |

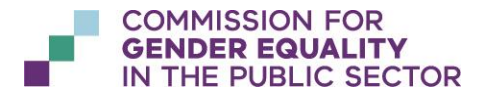

OFFICIAL OFFICIAL

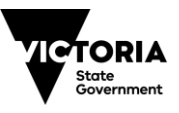

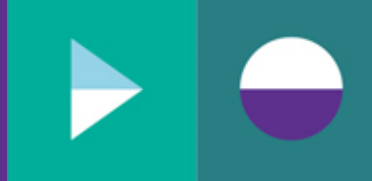

### 9 Appendices

# 9.1 Appendix A – Requesting access to the reporting platform

#### 1. RAISE ACCESS REQUEST WITH THE COMMISSION

To request access to the reporting platform, you can raise a request using our user onboarding form. The form can only be used by the owner of the reporting process. If you don't know who your organisation's reporting process owner is, please raise a support request and the Commission will let you know.

#### https://forms.office.com/r/70cdLhxDG6

#### 3. WAIT FOR EMAIL CORRESPONDENCE FROM THE COMMISSION

You will first receive an email from the Commission's enquiries mailbox providing you with an overview of the process for registering your account.

As is described in the overview email, you'll then receive a second email from a system called the DHHS *User Management Portal*. It will advise that you have been granted access to the application CGEPS and provide a link to either finalise your account (if you are not already known to the portal, or a link to the CGEPS application (this is the reporting platform).

Click "Finalise your account" (if applicable).

|   | Application has                                                                                                    | been granted.                                                             | Inbox ×                                                                              |                  |
|---|----------------------------------------------------------------------------------------------------|---------------------------------------------------------------------------|--------------------------------------------------------------------------------------|------------------|
| - | User management portal Portal <no-reply-duop-nonprod@dhhs.vic.gov.au><br/>to me ▼</no-reply-duop-nonprod@dhhs.vic.gov.au> |                                                                           | 14:21 (8 minutes ago)                                                                |                  |
|   |                                                                                                    | Dear Jen Derikwality,<br>Your access has been gra<br>• Application: CGEPS | anted to the following application(s).<br>Functional Role: DefinedEntityStandardUser | Environment: UAT |
|   |                                                                                                    | Please click the link belo<br>Finalise your account                       | w and follow the prompt to finalise your accour                                      | ıt.              |

You may be prompted with the following pop-up, click "Proceed".

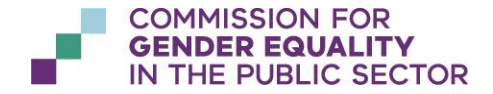

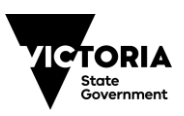

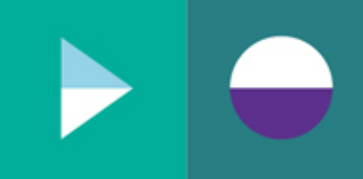

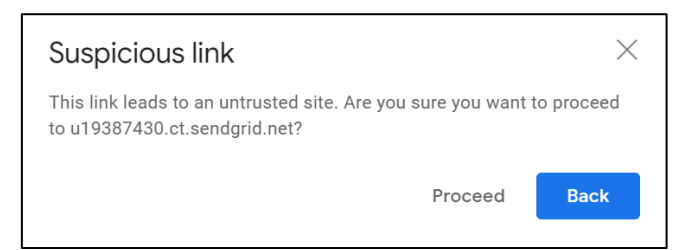

You will be prompted to create an account, this is the account that you will use to log in to the reporting platform. Click "Next".

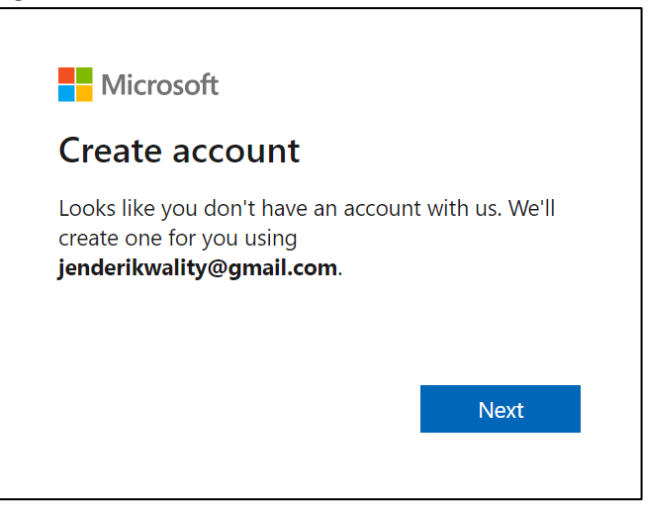

Create a strong password and click "Next".

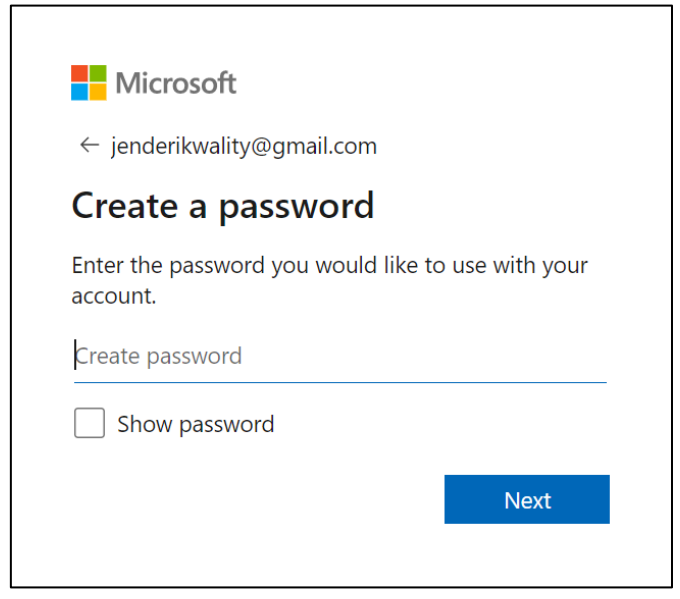

You will be asked to verify your email.

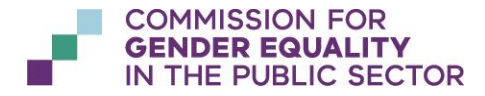

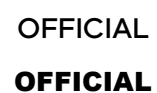

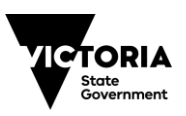

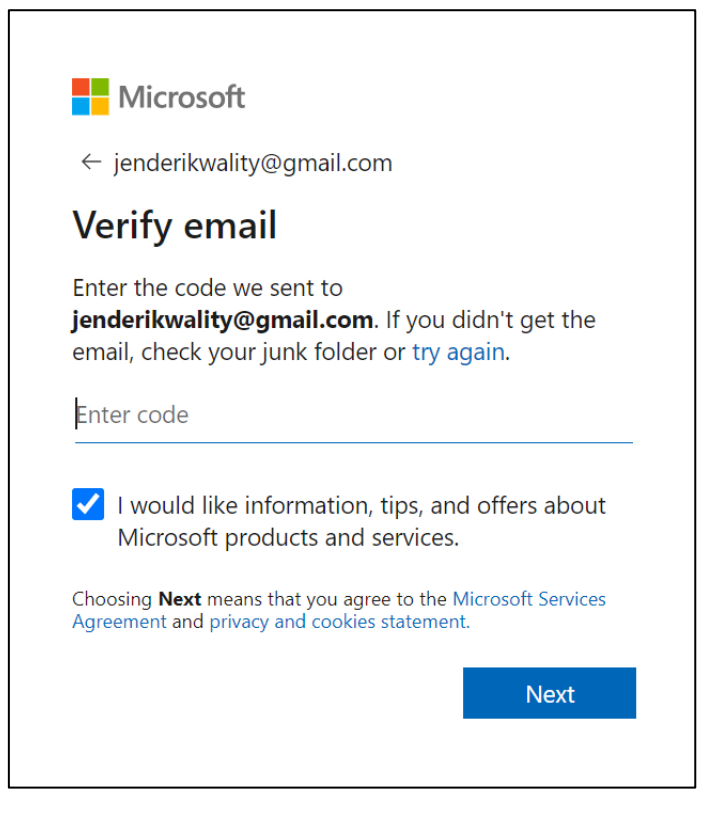

Log in to the email address that you registered with and look for an email from *Microsoft account team* (*account-security-*

noreply@accountprotection.microsoft.com) with the subject "Verify your email address".

|   | Verify your email address Inbox ×                         |
|---|-----------------------------------------------------------|
| • |                                                           |
|   | Verify your email address                                 |
|   |                                                           |
|   | To verify your email address use this security code: 9730 |
|   |                                                           |
|   | Reply Forward                                             |

Copy the security code from the email and paste it into the previous "Verify email" screen. Click "Next".

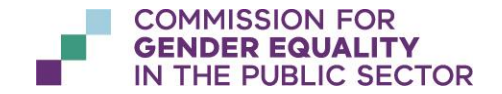

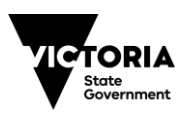

| Verify email              |   |  |
|---------------------------|---|--|
| jenderikwality@gmail.com. | _ |  |
|                           |   |  |
| 9730                      |   |  |
|                           |   |  |
|                           |   |  |
|                           |   |  |

You may be prompted with a security request to verify that you are not a robot. Click "Next" and solve the puzzle as required.

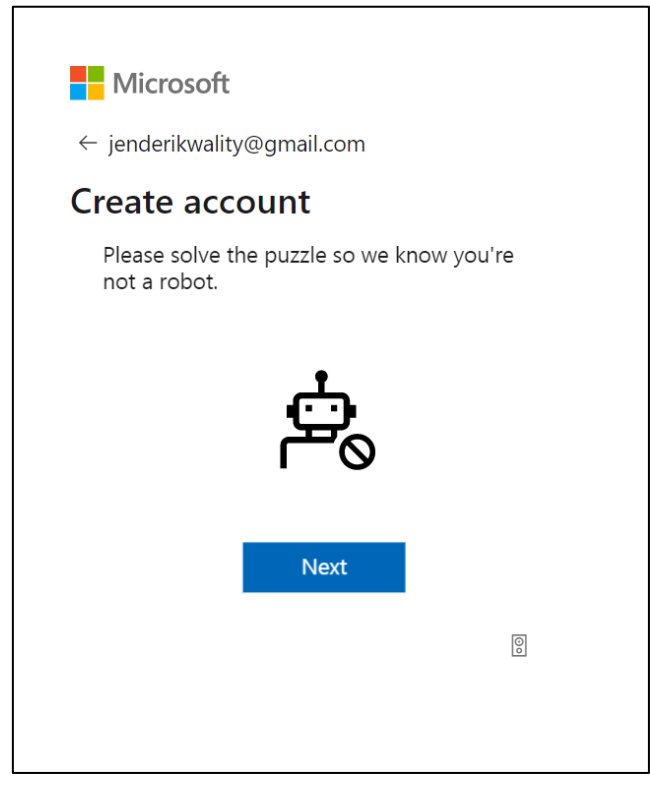

You may choose to stay signed in to the reporting platform so that you do not have to continue to enter your login credentials each time.

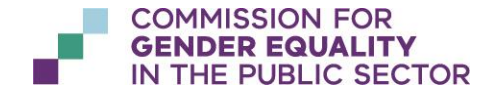

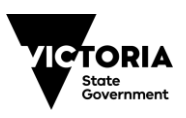

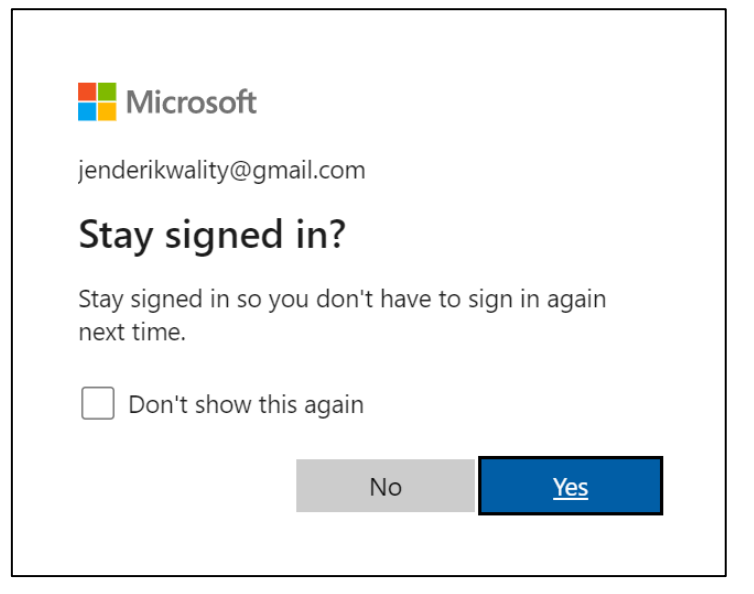

You will be asked to grant permission to be logged in to the reporting platform through DUOP. Click "Accept".

| Microsoft                                                                                                    |                                                                                                    |
|----------------------------------------------------------------------------------------------------|----------------------------------------------------------------------------------------------------|
| jenderikwality@gmail.com                                                                                                    |                                                                                                    |
| Review permission                                                                                                    | ns                                                                                                    |
| - ADU Development adu                                                                                                    | udev.com                                                                                                    |
| This resource is not share                                                                                                    | d by Microsoft.                                                                                                    |
| The organization ADU Deve                                                                                                    | elopment would like to:                                                                                                    |
| <ul> <li>Sign you in</li> <li>Read your name, email</li> </ul>                                                                                                    | l address, and photo                                                                                                    |
| You should only accept if you trus<br>accepting, you allow this organiza<br>your data to create, control, and a<br>according to their policies. <b>ADU E</b><br><b>provided a link to their privacy</b><br>ADU Development may log inforr<br>can remove these permissions at<br>https://myapps.microsoft.com/ad | it ADU Development. By<br>ation to access and process<br>administer an account<br>Development has not<br>statement for you to review.<br>nation about your access. You<br>udev.com |
|                                                                                                    | Accept                                                                                                    |

Once all previous verification steps are successful and complete, you will be taken to the reporting platform home page at https://report.genderequalitycommission.vic.gov.au/application-dashboard

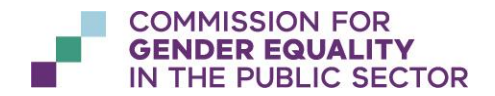

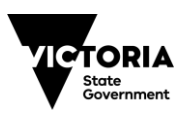

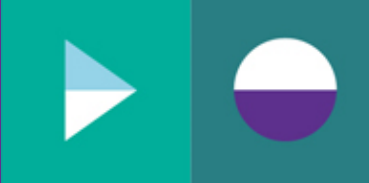

If you see an error message at this point, your account may not yet be linked to your organisation. The Commission is likely to be completing this step at around the same time you are attempting to access the reporting portal. Please wait for 30 minutes and try again. If you still receive an error please raise a support request.

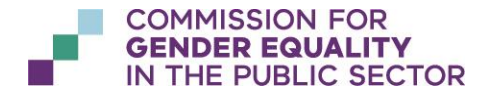

OFFICIAL

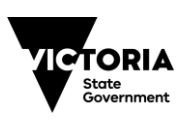

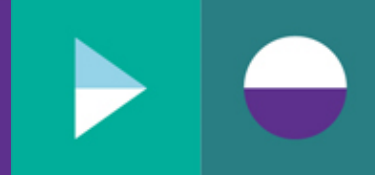

### 9.2 Appendix B – Amending a finalised obligation

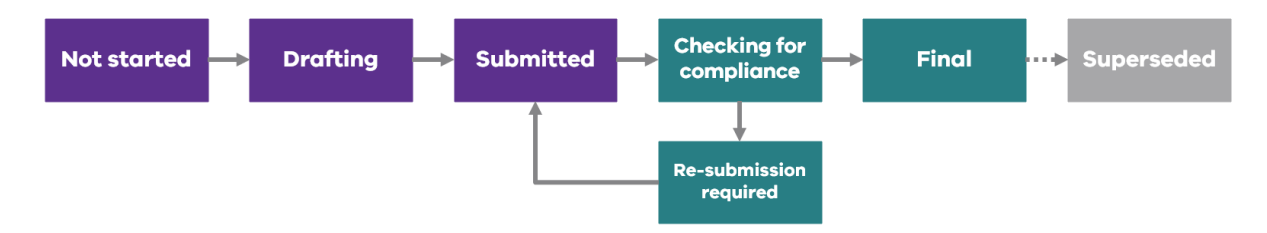

If you have discovered an error in an obligation that has reached a status of "Final" or would like to amend the obligation, you will see an "Update" button in the bottom right-hand corner of the obligation.

|  | Update |
|--|--------|

Upon clicking the "Update" button, you will be asked for confirmation to amend the obligation. Click "Yes".

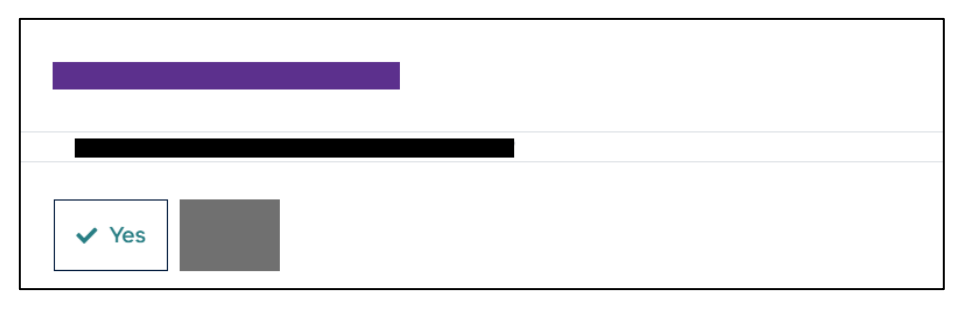

You will then be advised to contact the Commission to request for the obligation to be amended. Click "OK".

| To amend this | , please contact the Commission (enquiries@genderequalitycommission.vic.gov.au). |
|---------------|----------------------------------------------------------------------------------|
| ок            |                                                                                  |

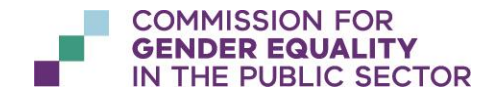

OFFICIAL

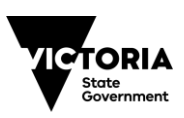

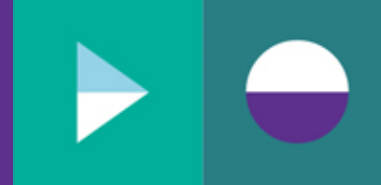

You will receive an email notification once the Commission has enabled the amendment of your finalised obligation. Upon following the steps in the email, you will find your previously finalised obligation on the "Superseded" tab of the obligations dashboard.

| Superseded    |          |                             |            |   |
|---------------|----------|-----------------------------|------------|---|
|               |          |                             | 0          |   |
|               |          |                             | ~          |   |
| <b>一</b> 了    | $\nabla$ | $\nabla$                    | $\nabla$   |   |
| Testing Org 1 | 2021     | Gender Equality Action Plan | Superseded | 0 |
|               |          |                             |            | Θ |
|               |          |                             |            | 0 |

On the "Current" tab of the obligations dashboard, you will find a newly created obligation for the requested reporting year.

| Current | Superseded    |          |                             |             |         |
|---------|---------------|----------|-----------------------------|-------------|---------|
|         |               |          |                             | Q           |         |
|         | <b>一</b>      | <b>V</b> |                             | Y           | Actions |
|         |               |          |                             |             |         |
|         | Testing Org 1 | 2021     | Gender Equality Action Plan | Not started | 0       |
|         |               |          |                             |             |         |
|         |               |          |                             |             |         |
|         |               |          |                             |             |         |
|         |               |          |                             |             |         |
|         |               |          |                             |             |         |

You may re-submit the required amendments against this newly created obligation by following the regular obligation submission process.

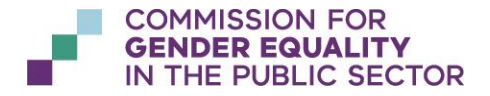

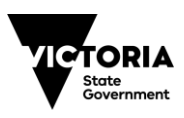

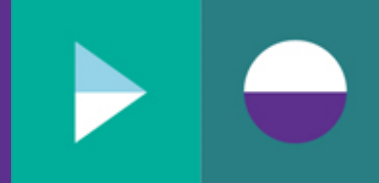

### 9.3 Appendix C – Error messages

This section outlines the various error messages that you may see when using the reporting platform, along with the recommended steps to take to resolve the error.

To quickly find a specific error message, simply use the "ctrl + F" function in this document to find the error phrase shown in the pop-up message on the reporting platform.

#### 9.3.1 Errors when uploading workplace gender audit data

#### 9.3.1.1 Invalid file type

| New Adobe PDF (PDF).pdf: | Invalid file type, Supported file types are MS Excel Workbooks.     |
|--------------------------|---------------------------------------------------------------------|
| What does it mean?       | A file type other than MS Excel (xlsx, xlsx, xlsm) was attempted to |
|                          | be uploaded.                                                        |
| How do I fix it?         | Ensure you are using the WGA Template or AEED spec as supplied      |
|                          | by the Commission to upload your workplace gender audit data.       |

#### 9.3.1.2 No value found in cell (unit level workforce data only)

| Commission for support. | ur workbook. Please use the template supplied by the Commission or contact the | No value found in cell X |
|-------------------------|--------------------------------------------------------------------------------|--------------------------|
| What does it mean?      | Your unit level data is missing an expected mandat                             | ory value.               |
| How do I fix it?        | fix it? Navigate to the cell in your WGA Template as specified by the error    |                          |
|                         | message and populate the missing value. Re-attempt to upload                   |                          |
|                         | again, using your newly corrected WGA Template.                                |                          |

#### 9.3.1.3 No value found in cell (aggregated employee experience data only)

| Commission for support. | ur workbook. Please use the template supplied by the Commission or contact the No value found i D22 | in cell 🗙 |
|-------------------------|----------------------------------------------------------------------------------------------------|-----------|
| What does it mean?      | Your aggregated employee experience data is missing an expe                                         | ected     |
|                         | mandatory value.                                                                                    |           |
| How do I fix it?        | Navigate to the cell in your AEED spec as specified by the error                                    |           |
|                         | message and populate the missing value. If the value was                                            |           |
|                         | intentionally left blank to signify no or insufficient responses                                    |           |
|                         | received, ensure there is an "N" populated in the cell. Re-attempt to                               |           |
|                         | upload again, using your newly corrected AEED spec file.                                            |           |

#### 9.3.1.4 Invalid value found in cell (unit level workforce data only)

| There is a problem with you the Commission for support | ur workbook. Please use the template supplied by the Commission or contact<br>t. Invalid value "Newborn" found<br>in cell M13 |
|--------------------------------------------------------|----------------------------------------------------------------------------------------------------|
| What does it mean?                                     | Your unit level data contains a value that is not considered an                                                               |
|                                                        | acceptable list value.                                                                                                    |
| How do I fix it?                                       | Navigate to the cell in your WGA Template as specified by the error                                                           |
|                                                        | message and refer to the "Acceptable values" worksheet to                                                                     |
|                                                        | determine an appropriate replacement or action. Re-attempt to                                                                 |
|                                                        | upload again, using your newly corrected WGA Template.                                                                        |

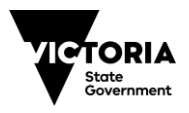

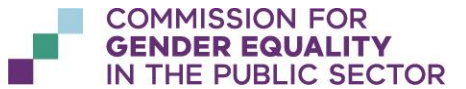

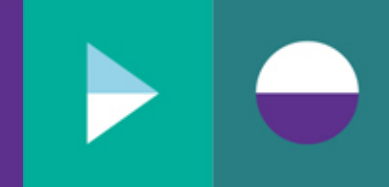

## 9.3.1.5 No worksheet named "Unit Level Upload" was found in the file (unit level workforce data only)

| There is a problem with you template supplied by the C        | ir workbook and it does not contain a mandatory worksheet. Please use the ommission or contact the Commission for support. | No worksheet named "Unit Level<br>Upload" was found in the file | × |
|---------------------------------------------------------------|----------------------------------------------------------------------------------------------------|-----------------------------------------------------------------|---|
| What does it mean?                                            | Expected worksheet is not present in the file                                                                              | being uploaded.                                                 |   |
| How do I fix it?                                              | Ensure you are using the WGA Template or AEED spec as supplied                                                             |                                                                 |   |
| by the Commission to upload your workplace gender audit data. |                                                                                                    |                                                                 |   |

## 9.3.1.6 No worksheet named "DataMeasuresForUpload" was found in the file (aggregated workforce data only)

| S There is a problem with your workbook and it does not contain a mandatory worksheet. Please use the template supplied by the Commission or contact the Commission for support. |                                                                | No worksheet named<br>"DataMeasuresForUpload" was found X<br>in the file |
|----------------------------------------------------------------------------------------------------|----------------------------------------------------------------|--------------------------------------------------------------------------|
| What does it mean?                                                                                                    | Expected worksheet is not present in the file being uploaded.  |                                                                          |
| How do I fix it?                                                                                                    | Ensure you are using the WGA Template or AEED spec as supplied |                                                                          |
|                                                                                                    | by the Commission to upload your workplace gender audit data.  |                                                                          |

## 9.3.1.7 No worksheet name "EmpExpPlatformUpload" was found in the file (aggregated employee experience data only)

| There is a problem with your workbook and it does not contain a mandatory worksheet. Please use the template supplied by the Commission or contact the Commission for support. |                                                                | No worksheet named<br>"EmpExpPlatformUpload" was found X<br>in the file |
|----------------------------------------------------------------------------------------------------|----------------------------------------------------------------|-------------------------------------------------------------------------|
| What does it mean?                                                                                                    | Expected worksheet is not present in the file being uploaded.  |                                                                         |
| How do I fix it?                                                                                                    | Ensure you are using the WGA Template or AEED spec as supplied |                                                                         |
|                                                                                                    | by the Commission to upload your workplace gender audit data.  |                                                                         |

#### 9.3.1.8 No data rows found from row 2 onwards (unit level workforce data only)

| X Your workbook does not con | tain any unit level data and cannot be uploaded. No data rows found from row 2 onwards | × |
|------------------------------|----------------------------------------------------------------------------------------|---|
| What does it mean?           | A file without unit level data populated was attempted to be                           |   |
|                              | uploaded into the 'Workforce Data (Unit Level)' section.                               |   |
| How do I fix it?             | Populate the unit level worksheet in your WGA Template and re-                         |   |
|                              | upload it. Alternatively, you may choose not to upload unit level                      |   |
|                              | workforce data at all (it is currently an optional upload for your                     |   |
|                              | workplace gender audit submission).                                                    |   |

#### 9.3.1.9 No data rows found from row 3 onwards (aggregated workforce data only)

| There is no data ready to be<br>"START HERE" sheet and con | uploaded to the platform. Please ensure you have completed all the steps in the tact the Commission for support if you require assistance. | No data rows found from row 3 onwards | × |
|------------------------------------------------------------|----------------------------------------------------------------------------------------------------|---------------------------------------|---|
| What does it mean?                                         | A file without unit level data populated was attempted to be                                                                               |                                       |   |
|                                                            | uploaded into the 'Workforce Data (Unit Level)' section.                                                                                   |                                       |   |
| How do I fix it?                                           | Populate the unit level worksheet in your WGA Template and re-                                                                             |                                       |   |
|                                                            | upload it. Alternatively, you may choose not to upload unit level                                                                          |                                       | I |

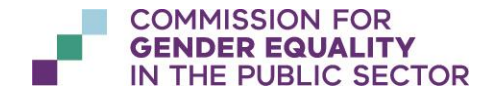

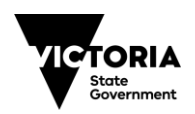

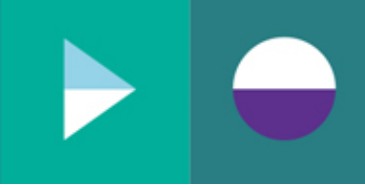

| workforce data at all (it is currently an optional upload for your |
|--------------------------------------------------------------------|
| workplace gender audit submission).                                |

## 9.3.1.10 Header partially missing in row (aggregated employee experience data only)

| Commission for support. | r workbook. Please use the template supplied by the Commission or contact the Header partially missing in row 1 |  |
|-------------------------|----------------------------------------------------------------------------------------------------|--|
| What does it mean?      | Columns in the file that was attempted to be uploaded into the                                                  |  |
|                         | 'Employee Experience Data (Aggregated)' section do not match the                                                |  |
|                         | expected columns in the AEED spec provided by the Commission.                                                   |  |
| How do I fix it?        | Ensure you are using the AEED spec as supplied by the Commission                                                |  |
|                         | to upload your workplace gender audit data.                                                                     |  |

#### 9.3.1.11 Internal Server Error

| Commission for support.                                                    | ır workbook. Please use the template supplied by the Commission or contact the | Internal Server<br>Error | × |
|----------------------------------------------------------------------------|--------------------------------------------------------------------------------|--------------------------|---|
| What does it mean?                                                         | User has uploaded a file and is attempting to down                             | load it agai             | n |
| before saving the Workplace Gender Audit form.                             |                                                                                |                          |   |
| How do I fix it? Save your Workplace Gender Audit first, then download the |                                                                                |                          |   |
| required file.                                                             |                                                                                |                          |   |

### 9.3.1.12 Header partially missing in row 2 (aggregated workforce data only)

| Commission for support. | ır workbook. Please use the template supplied by the Commission or contact the | Header partially missing in x row 2 |
|-------------------------|--------------------------------------------------------------------------------|-------------------------------------|
| What does it mean?      | User has downloaded the aggregated workford                                    | ce data from their                  |
|                         | Workplace Gender Audit and is re-attempting                                    | to upload the file.                 |
| How do I fix it?        | Do not edit the download file but rather the original WGA Template             |                                     |
|                         | used when first uploading your aggregated wa                                   | orkforce data and                   |
|                         | then re-attempt your upload.                                                   |                                     |

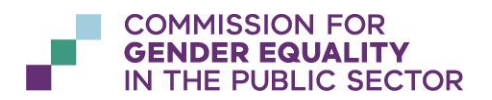

OFFICIAL

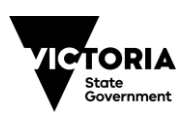

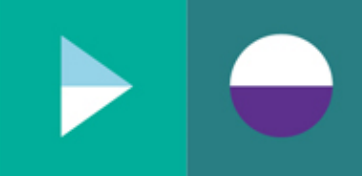

## 10 Version History

| Version | Date       | Author       | Rationale                                                                                                    |
|---------|------------|--------------|----------------------------------------------------------------------------------------------------|
| v0.1    | 01/09/2021 | Xy-Za Vargas | Initial draft.                                                                                               |
| v1.0    | 08/11/2021 | Xy-Za Vargas | Final version to support Reporting<br>Platform Release 1.                                                    |
| v1.1    | 10/11/2021 | Xy-Za Vargas | Disabled track changes and amended<br>references to section 'What happens<br>after I submit my obligation?'. |

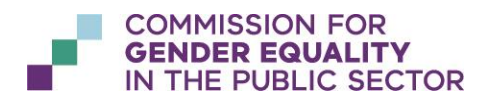

OFFICIAL

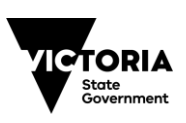